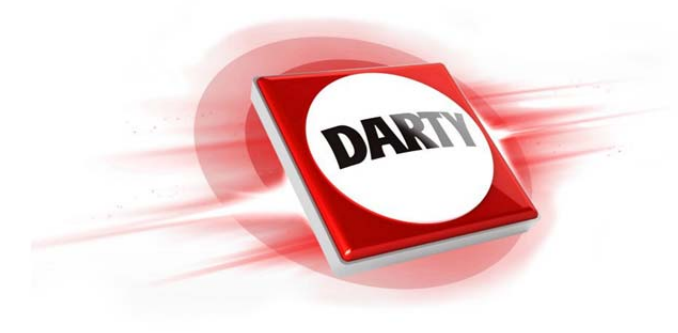

# MARQUE:PROLINEREFERENCE:L4380UHD 4KCODIC:4207955

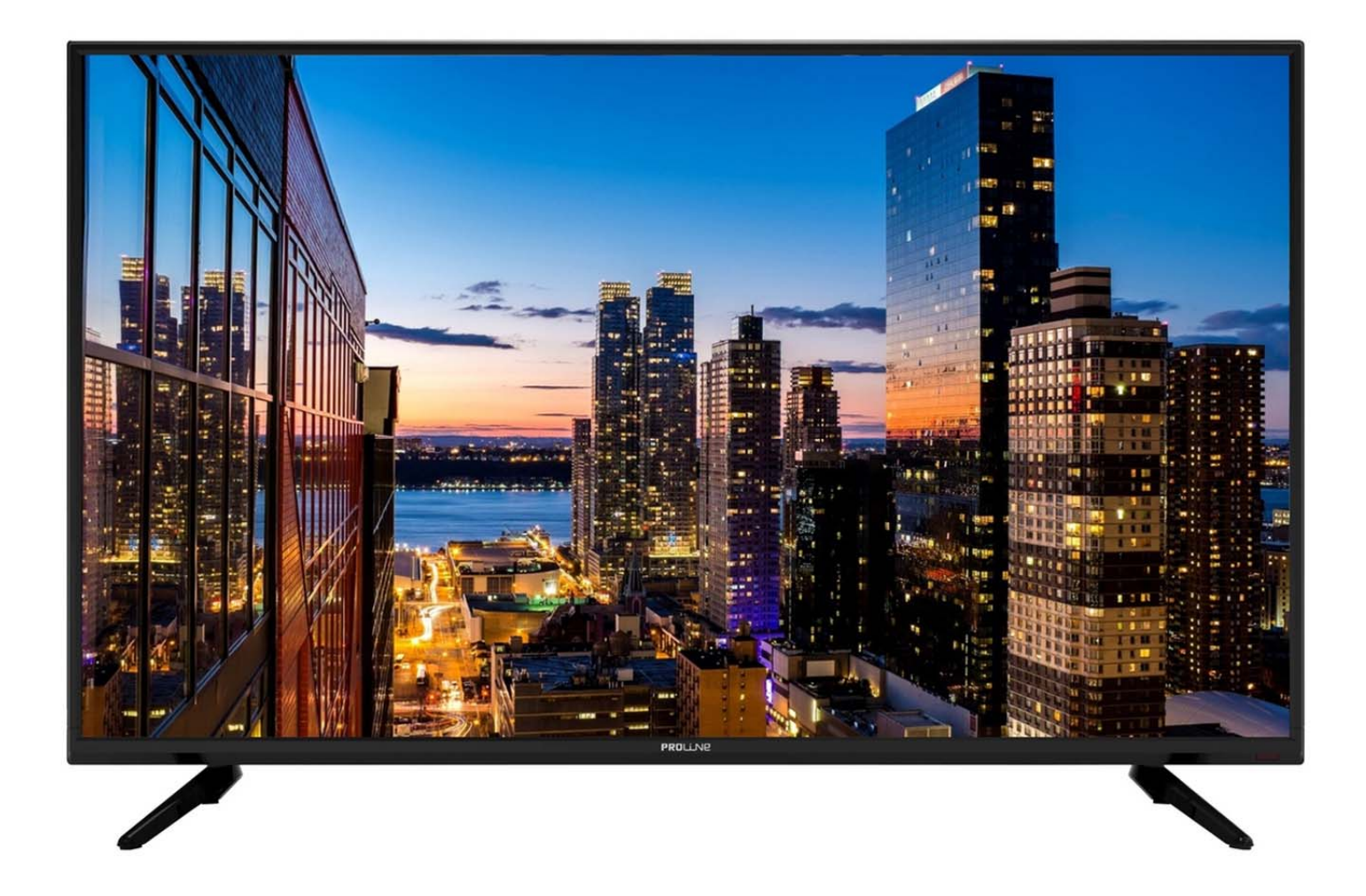

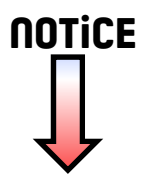

# PROLINE

# 42.5" LED TV

# L4380UHD LED

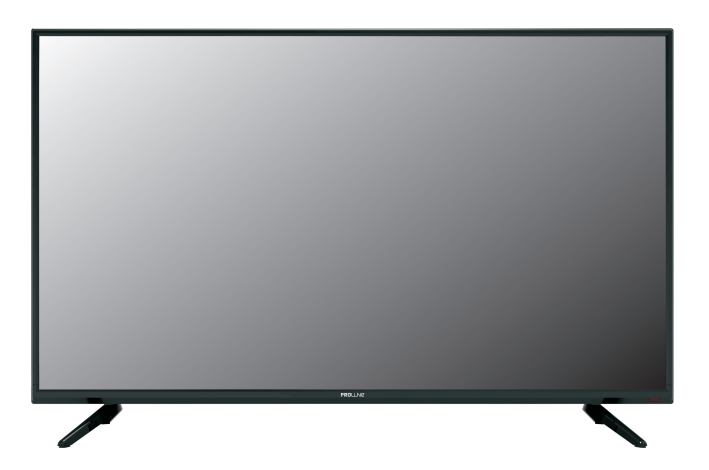

EN OPERATING INSTRUCTIONS

FR MANUEL D'UTILISATION

# Table des matières

| Attention                         | 1  |
|-----------------------------------|----|
| Montage du socle                  | 7  |
| Commandes de la partie principale | 9  |
| Branchements et installation      | 11 |
| Télécommande                      | 13 |
| Fonctions de base                 | 15 |
| Reglages des menus                | 18 |
| Télétexte                         | 48 |
| Guide de dépannage                | 49 |
| Fiche produit                     | 54 |
|                                   |    |

# FR

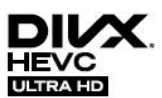

Le logo DivX HEVC garantit aux consommateurs que cet appareil est conforme aux exigences du DivX Certified® Program pour DivX HEVC et prend en charge les systèmes Home cinéma DivX, DivX HD, DivX Plus® HD et DivX HEVC Ultra HD vidéo.

Cet appareil DivX Certified® peut lire les fichiers vidéo DivX® HEVC Ultra HD jusqu'à 4K (y compris .avi, .divx, .mkv, .mp4).

Téléchargez gratuitement des logiciels sur www.get.divx.com pour créer, mettre en lecture et diffuser des vidéos numériques.

Couvert par un ou plusieurs brevets américains suivants :

8,301,793; 8,649,669; 8,731,369; 8,942,548;

8,997,161; RE45, 052.

 ${\rm DivX}$  ( ),  ${\rm DivX}$  ( ). Certified et les logos associés sont des marques déposées de  ${\rm DivX},$  Inc et sont utilisés sous licence.

# DOLBY. DIGITAL PLUS

Fabriqué sous licence par Dolby Laboratories.

Dolby et le symbole double-D sont des marques déposées de Dolby Laboratories.

# 

Les termes HDMI et HDMI High-Definition Multimedia Interface, et le logo HDMI sont des marques de commerce ou des marques déposées d'HDMI Licensing LLC aux États-Unis et dans d'autres pays.

# ×мнг.

MHL, Mobile High-Definition Link et le logo MHL sont des marques de commerce ou des marques déposées de MHL, LLC.

**REMARQUE** : Les licences accordées peuvent varier selon le modèle.

# INFORMATIONS RÉGLEMENTAIRES

Cet appareil génère, utilise et peut émettre de l'énergie à haute fréquence. S'il n'est pas installé et utilisé d'une manière conforme au mode d'emploi du fabricant, il peut provoquer des interférences avec les communications radio. Cependant, la possibilité d'une interférence dans une installation donnée n'est pas entièrement exclue. Si cet équipement provoque des interférences nuisibles avec la réception radiophonique ou télévisuelle, interférences mises en évidence par la mise en marche et l'arrêt de l'appareil, vous pouvez essayer de les corriger en utilisant les méthodes suivantes:

- Changer l'orientation de l'antenne de réception.
- Éloigner l'appareil du récepteur.

- Brancher l'appareil sur une autre prise pour faire en sorte que l'appareil et le récepteur se trouvent sur différents circuits.

- Consulter le magasin d'achat ou un technicien radio/télévision expérimenté pour des suggestions supplémentaires.

Les changements ou modifications n'ayant pas été expressément approuvés par la partie responsable de la conformité peuvent annuler l'autorité de l'utilisateur à manipuler cet équipement.

# ATTENTION

N'essayez pas d'apporter des modifications à ce produit sans autorisation écrite préalable du fournisseur. Toute modification non autorisée peut entraîner la perte du droit d'utilisation de ce produit.

Il est déconseillé de garder à l'écran une image fixe sur une longue durée, ou d'afficher à l'écran une image extrêmement claire.

Lors de l'installation du téléviseur, laissez un espace d'au moins 10 cm entre le téléviseur et tout autre objet (mur, parois du meuble etc.) afin d'assurer une aération suffisante. Une aération insuffisante peut être à l'origine d'un incendie ou d'autres problèmes liés à la hausse de la température interne de l'appareil.

Température de fonctionnement: de 5°C à 35°C Humidité en fonctionnement: ≤80% Température de stockage: de -15°C à 45°C Humidité de stockage: ≤90%

Les chiffres et les illustrations du mode d'emploi sont donnés à titre de référence seulement, et peuvent ne pas correspondre au produit effectif. Le design et les spécifications de l'appareil sont susceptibles d'être modifiés sans préavis.

# Alimentation

Ce téléviseur est conçu pour être alimenté par une prise de courant alternatif de 100-240V~ 50/60Hz. Toute autre source d'alimentation est susceptible de l'endommager. Avant de le brancher pour la première fois, vérifiez que la plaque signalétique (située derrière) indique bien AC 100-240V. Le fabricant ne saurait être tenu responsable des dommages corporels ou matériels résultant du branchement de l'appareil sur une prise dont la tension est inadéquate.

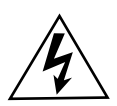

Cet appareil contient des pièces sous haute tension pouvant représenter un risque d'électrocution.

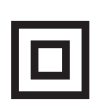

Cet appareil est équipé d'une double isolation; il n'est donc pas indispensable de le relier à la terre.

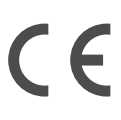

Ce symbole indique que l'appareil est conforme aux normes européennes de sécurité et de compatibilité électromagnétique.

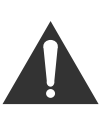

La documentation accompagnant cet appareil contient d'importantes instructions d'utilisation et d'entretien.

Nos emballages / produits peuvent Faire l'objet d'une consigne de tri, pour en savoir plus: www.quefairedemesdechets.fr

# Utilisation et entretien du téléviseur en toute sécurité

Ce téléviseur a été conçu et fabriqué conformément aux normes européennes de sécurité ; néanmoins, comme pour tout appareil électrique, il est indispensable d'en prendre soin afin de garantir une utilisation optimale et sans danger. Suivez les recommandations ci-dessous. Lisez attentivement le mode d'emploi avant d'utiliser le téléviseur pour la première fois.

Prenez soin du câble. Faites en sorte qu'il ne risque pas d'être piétiné, écrasé, coupé, déchiré ou coincé.

Coupez l'alimentation ou débranchez le téléviseur avant de le laisser sans surveillance sauf si son fonctionnement nécessite qu'il reste sous tension en

Évitez d'utiliser l'appareil dans un environnement difficile (pièces humides, mouillées ou très poussiéreuses, air très humide, fortes vibrations, températures très élevées ou très basses, emplacement trop ensoleillé).

N'essayez en aucun cas de monter le téléviseur sur un support ou socle improvisé. Aucun objet ne doit être introduit dans les trous et les orifices de ventilation.

Afin d'éviter tout risque de choc électrique, n'enlevez aucun panneau de l'appareil. L'écran LED chauffe lorsque l'appareil est allumé, ce phénomène est normal et n'indique pas un dysfonctionnement; ne touchez pas l'écran.

En cas de panne, n'essayez pas de réparer l'appareil par vous-même : faites examiner l'appareil par un réparateur qualifié.

Eteignez le téléviseur et débranchez le câble d'alimentation de la prise secteur pendant les orages.

# Nettoyage

Débranchez l'appareil. Nettoyez-le avec un chiffon doux légèrement humide. N'utilisez pas de solvants chimiques ou de détergents durs, vous risqueriez d'abîmer le boîtier ou l'écran.

Ne laissez en aucun cas des gouttes d'eau sur l'écran, car l'humidité peut causer des décolorations irréversibles.

Les tâches graisseuses ne peuvent être enlevées qu'à l'aide de produits de nettoyage disponibles dans le commerce et spécifiquement conçus pour le nettoyage des écrans LED.

# Fatigue oculaire

En cas d'utilisation de cet appareil comme moniteur d'ordinateur, les experts de la santé et de la sécurité conseillent de faire des pauses courtes et fréquentes plutôt que de longues pauses plus espacées. Ainsi, une pause de 5-10 minutes au bout d'une heure de travail continu sur l'écran est préférable à une pause de 15 minutes toutes les 2 heures seulement.

Orientez l'écran de manière à ce que les sources lumineuses (éclairage ou rayons du soleil) ne puissent pas frapper directement la face avant de l'écran.

### Manipulation et utilisation des piles

Seuls les adultes doivent manipuler les piles. Ne laissez pas un enfant utiliser la télécommande à moins que le couvercle du compartiment des piles soit solidement attaché à la télécommande.

La télécommande fonctionne avec 2 piles de type AAA 1.5V (non incluses) qui sont accessibles et peuvent être remplacées.

Retirez le couvercle du compartiment des piles situé au bas de la télécommande pour enlever les piles.

**ATTENTION**: Il y a danger d'explosion si les piles sont insérées à l'envers. Les piles doivent toujours être remplacées par des piles du même type ou d'un type équivalent.

### Branchement du câble d'alimentation

La plupart des appareils doivent de préférence être branchés sur un circuit à part, c'est à dire un circuit comportant une seule prise qui ne sert à alimenter que l'appareil en question et ne comporte aucune autre prise supplémentaire et aucun circuit secondaire.

Évitez de surcharger les prises de courant. Il est dangereux de surcharger les prises et d'utiliser des prises défaites ou endommagées, des rallonges, des câbles emmêlés ou des fils électriques dont la gaine isolante est fissurée ou endommagée. N'importe lequel de ces facteurs peut être à l'origine d'un incendie ou d'un choc électrique. Examinez régulièrement le câble de l'appareil, et s'il a l'air abîmé ou endommagé, arrêtez d'utiliser l'appareil, débranchez-le et faites changer le câble par un réparateur agréé.

### ATTENTION:

Afin déviter des dommages auditifs éventuels, ne pas écouter à un niveau sonore élevé pendant une longue durée.

### Débranchement

La prise mâle est le principal moyen de déconnexion de l'appareil et doit donc rester accessible en permanence.

### ATTENTION

- Cet appareil est exclusivement destiné à une utilisation domestique et ne doit pas être utilisé d'une autre manière ou pour d'autres applications, notamment dans un environnement non-domestique ou commercial.
- Si le fil est endommagé, il doit être remplacé par le fabricant, son agent de réparation ou une personne de qualification équivalente, pour des raisons de sécurité.
- L'appareil ne doit pas être exposé à des éclaboussures, ni à des gouttes d'eau. Ne placez pas d'objet contenant un liquide (ex: vase) sur l'appareil.
- Aucune source de flamme nue (ex:bougie allumée) ne doit être placée sur l'appareil.
- Veillez à ce que les ouvertures de ventilation ne soient jamais obstruées par quelque objet que ce soit (ex: journaux, nappe, rideaux etc.).
- ATTENTION: Afin d'éviter tout risque de blessure, cet appareil doit être solidement fixé au sol ou au mur de la manière indiquée dans la notice d'installation.
- Cet appareil ne convient pas pour une utilisation sous un climat tropical.

# MISES EN GARDE GÉNÉRALES

- Ne placez pas l'appareil à proximité de sources de chaleur (radiateurs, grilles de distribution de chauffage, réchauds) ou de tout autre appareil produisant de la chaleur (y compris les amplificateurs).
- Pour réduire les risques d'incendie ou de choc électrique, n'exposez pas cet appareil à la pluie, ni à l'humidité.
- Disposez le câble de manière à ce qu'il ne puisse pas être piétiné ou écrasé, notamment au niveau de la prise mâle, de la prise de courant et du connecteur de branchement sur l'appareil.
- Utilisez uniquement les pièces de rechange/accessoires spécifiés par le fabricant.
- Toute réparation doit être confiée à un réparateur qualifié. Faites réviser l'appareil s'il a été endommagé de quelque manière que ce soit, par exemple s'il a reçu des éclaboussures, si des objets sont tombés dedans, s'il a été exposé à la pluie ou à l'humidité, s'il a subi une chute, s'il ne fonctionne pas normalement ou si le câble ou la prise sont endommagés.

### **MISE AU REBUT**

- Ce produit ne doit pas être jeté avec les ordures ménagères.

- La mise au rebut de ce produit doit s'effectuer d'une manière conforme aux réglementations locales en vigueur.

### REMARQUE

- Si le téléviseur est froid au toucher, il est possible que l'image vacille un instant lors de la mise sous tension. Ce phénomène est normal et n'indique pas un dysfonctionnement de l'appareil.
- Vous verrez peut-être parfois des pixels inactifs à l'écran, sous forme de points fixes bleus, rouges ou verts. Veuillez noter que ce phénomène n'affecte pas le fonctionnement de l'appareil.
- Évitez de toucher l'écran ou de poser vos doigts dessus pendant longtemps : Cela peut produire une distorsion temporaire de l'image.

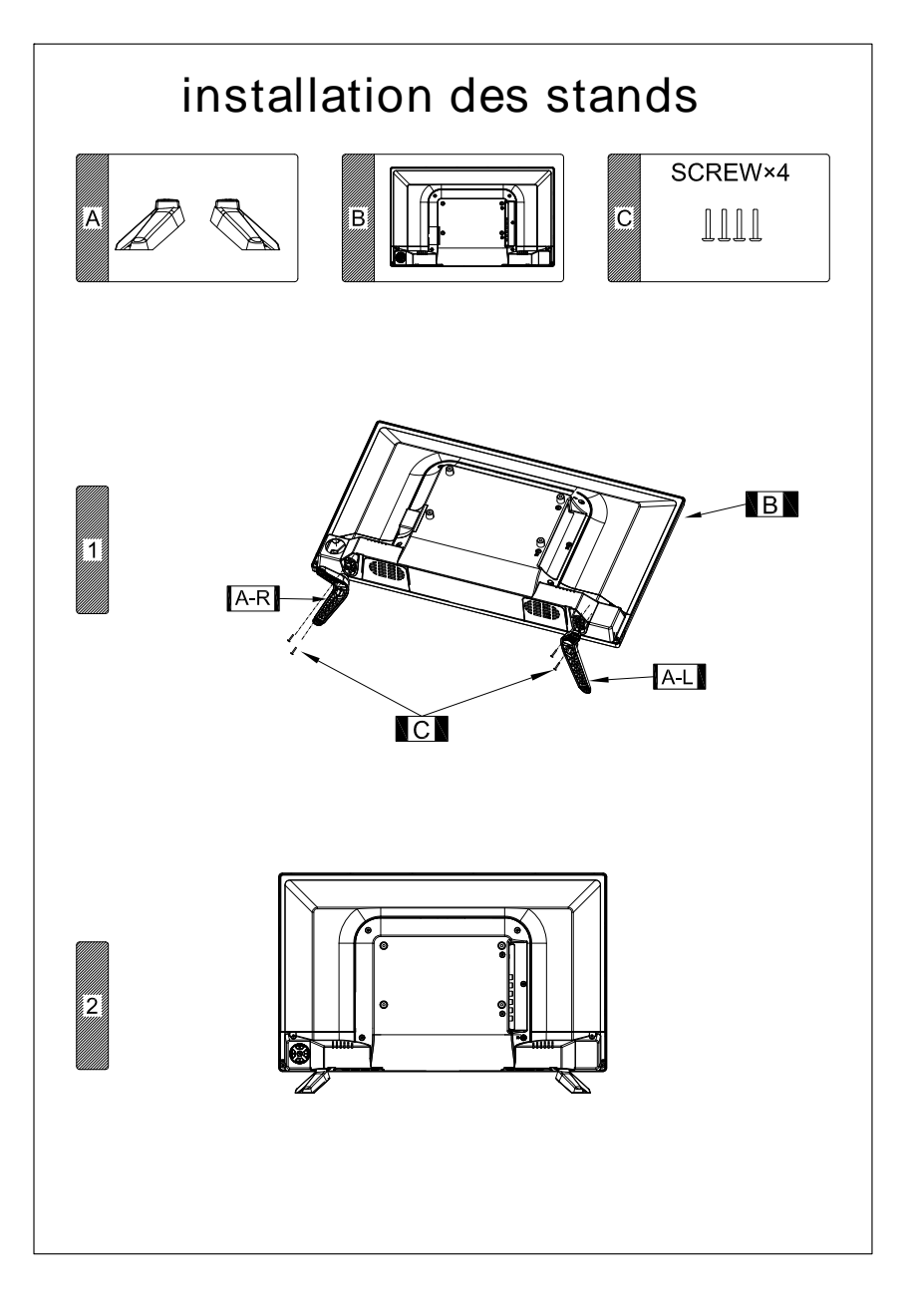

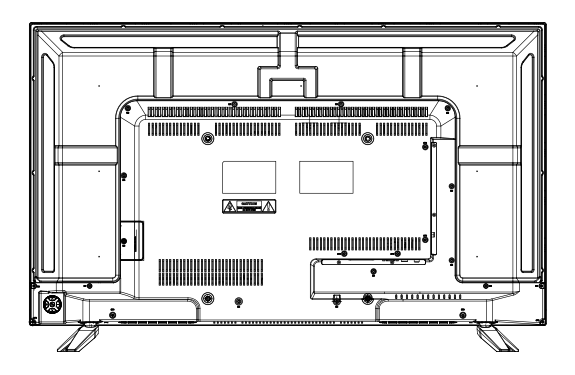

# Montage mural

Ce téléviseur peut être monté sur un mur à l'aide d'un kit de montage mural VESA 300mm x 300mm vendu séparément.

Montez le téléviseur de la manière indiquée dans le mode d'emploi fourni avec le kit de montage. Faites attention à la présence éventuelle de câbles électriques ou de conduites d'eau ou de gaz dans le mur. En cas de doute, faites appel à un professionnel qualifié pour l'installation.

Pour savoir où acheter le kit de montage VESA, renseignez-vous au magasin où vous avez acheté l'appareil.

# Commandes de la partie principale

### Vue avant

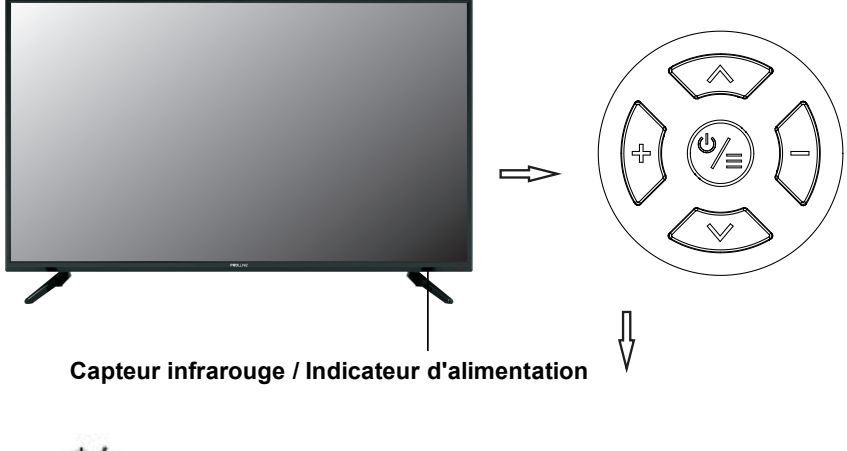

Ů∕≡ : Pour allumer et éteindre la TV / Ouvre et ferme le menu.

▲ Y: Pour changer de chaîne.

+ - : Pour régler le niveau du volume.

 $\land \lor I \oplus =$ : Boutons de navigation.

La télécommande doit être utilisée sur une distance inférieure à 6 mètres, sur un angle inférieur à 30 degrés.

# Commandes de la partie principale

### Vue arrière et latérale:

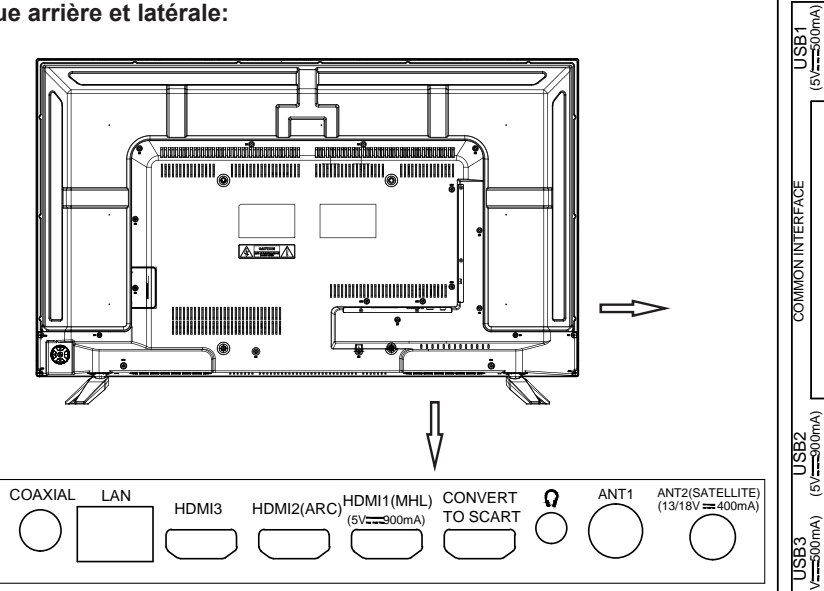

VIDEO

R-AUDIO-L

| Name              | Description                                                                       |  |
|-------------------|-----------------------------------------------------------------------------------|--|
| COAXIAL           | Prise COAXIALE                                                                    |  |
| LAN               | Réseau local (LAN). Connectez un câble LAN à ce port pour se connecter au réseau. |  |
| HDMI1/2/3         | HDMI1et MHL partagent un port;                                                    |  |
|                   | HDMI2 (compatible avec la fonction ARC);                                          |  |
|                   | Entrée HDMI3;                                                                     |  |
| CONVERSION        | Entrée / sortie SCART                                                             |  |
| AU SYSTÈME        |                                                                                   |  |
| PÉRITEL           |                                                                                   |  |
| n                 | Prise de sortie des écouteurs                                                     |  |
| ANT1/2            | Connexion de l'antenne externe                                                    |  |
| AV                | Prise d'entrée du signal audio/vidéo AV                                           |  |
| USB1/2/3          | Connecteur pour périphérique USB pour une lecture de fichiers multimédia.         |  |
| INTERFACE COMMUNE | Insérez une carte CI.                                                             |  |

# Branchements et installation

# Fonctionnement de la télécommande

Pour utiliser la télécommande, visez le capteur situé sur le téléviseur. Tout objet situé entre la télécommande et le capteur est susceptible de bloquer le signal.

- Dirigez la télécommande vers le CAPTEUR INFRAROUGE situé sur le téléviseur.
- Si le téléviseur se trouve dans un endroit très éclairé, le CAPTEUR INFRAROUGE peut ne pas fonctionner correctement.
- La portée maximale de la télécommande est d'environ 7 mètres.

# Mise en place des piles de la télécommande

- 1. Faites coulisser vers l'arrière le couvercle des piles de la télécommande.
- Insérez deux piles de type AAA.(non fournies)
   Faites attention à bien respecter les indications de polarité (+/-).
- 3. Remettez le couvercle en place.

# Changement des piles

Une diminution significative de la portée de la télécommande est le signe que les piles sont bientôt épuisées et doivent donc être changées.

# Remarques concernant l'utilisation des piles:

L'utilisation d'un type de piles incorrect peut entraîner une fuite de produit chimique et/ou une explosion. Veuillez noter les points suivants:

- Les piles doivent impérativement être insérées avec les pôles + et dans le bon sens, comme indiqué dans le compartiment des piles.
- Les piles de types différents ont des spécifications différentes. Ne mélangez pas des piles de types différents.
- Évitez d'utiliser conjointement des piles neuves et des piles usagées. Le fait d'utiliser conjointement des piles neuves et des piles usagées peut raccourcir la durée de vie des piles et/ou entraîner une fuite de produits chimiques.
- Changez les piles dès qu'elles ne marchent plus.
- Les fuites de produits chimiques des piles peuvent provoquer des irritations cutanées. Si du liquide chimique s'échappe des piles, essuyez-le immédiatement avec un chiffon sec.
- Les conditions de rangement peuvent raccourcir la durée de vie des piles. Enlevez les piles à chaque fois que vous anticipez que la télécommande ne va pas être utilisée pendant longtemps.
- Les piles ne doivent pas être exposées à une chaleur excessive (lumière du soleil, feu etc.).

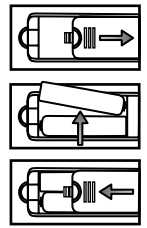

# Branchements et installation

Avant l'installation et l'utilisation, veuillez lire attentivement la partie « Avertissements et consignes de sécurité »

1. Sortez la TV de son emballage et placez-la dans un endroit aéré et plat. **NOTE:** 

• Lorsque vous branchez ou débranchez la TV, l'ordinateur ou tout autre équipement, assurez-vous que le câble d'alimentation est déjà éteint ;

• Lorsque vous débranchez le câble d'alimentation ou de signal, veillez à tenir la prise (la partie isolante) ; ne tirez pas sur le corps de la prise.

- 2. Envoyez le signal audio numérique de la TV à un équipement audio externe via le port de sortie audio numérique.
- 3. Utilisez un câble réseau pour connecter l'interface et l'interface du réseau de bande passante.
- 4. HDMI 1, HDMI 2etHDMI 3: supportent les appareils AV avec un connecteur HDMI (tels qu'un décodeur, un lecteur DVD, un décodeur de télévision numérique, etc.).Le HDMI est également utilisé comme interface multimédia haute définition, et peut transmettre un signal audio et vidéo avec un seul câble.

L'interface HDMI 1 supporte des produits électroniques grand public avec MHL (technologie interface haute définition) (par exemple téléphones mobiles, tablettes PCs) et un câble est utilisé pour connecter l'interface HDMI 1 à l'unité, afin d'avoir une sortie pour vidéo et audio numérique haute définition et en même temps de charger l'appareil connecté.

Si vous souhaitez utiliser la fonctionnalité MHL, vous devez connecter un câble MHL standard au téléphone mobile via un adaptateur MHL (accessoire de téléphone mobile), puis connecter l'autre extrémité du câble MHL à la prise jack HDMI1/MHL de votre TV.

- 5. Connectez l'entrée ou la sortie de la prise péritel depuis un appareil externe à ces prise jacks.
- 6. Port ANT, utilisé pour connecter l'antenne et recevoir des signaux de l'antenne externe.
- 7. La sortie AV du DVD peut être connectée au port d'entrée AV de la TV via un câble AV.
- 8. Veuillez insérer la carte CI dans la fente PCMCIA selon le sens de la flèche indiquéesur la carte.
- 9. USB 1, USB 2, et USB 3 : utilisé pour connecter les appareils USB, tels que des disques USB.

USB 2 (3.0) est une interface à grande vitesse USB3.0 interface, qui peut fournir des sorties 5V et 900mA pour des appareils de stockage externes, et est compatible avec des appareils de stockage externes USB2.0 et USB1.1.

10. Connectez le câble d'alimentation avec une alimentation de 100-240V~

# NOTE :

- La tension pour l'entrée d'alimentation de la TV est de 100-240V~ 50/60Hz:ne connectez pas le port d'entrée d'alimentation de la TV avec un câble de tension supérieure.
- Veillez à tenir la partie isolée de la prise lorsque vous débranchez le cordon d'alimentation.

# Télécommande

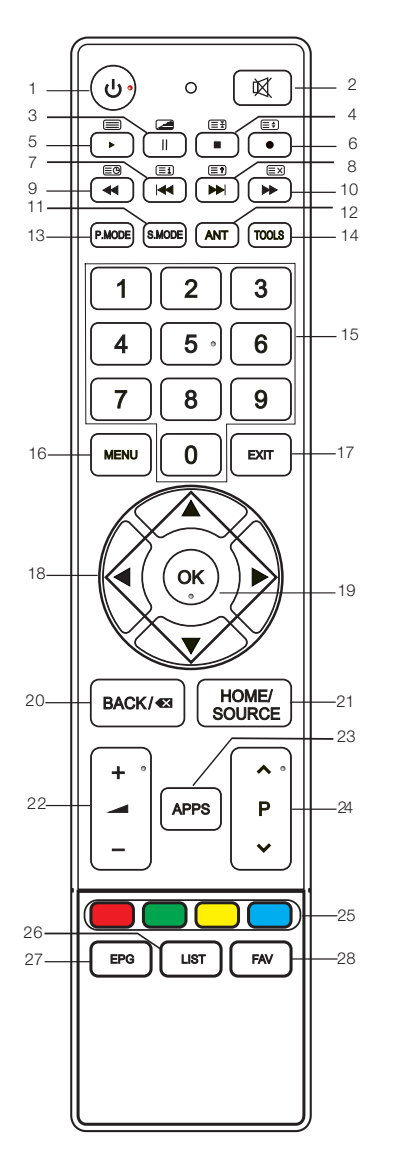

- 1. **U** : Alimentation pour allumer ou éteindre la TV.
- 2. Karl : Pour désactiver le son ou restaurer le volume.
- II : Pour mettre la lecture en pause (en mode USB/PVR).
   Pour accéder au mode MIX dans le télétexte.
- 4. : Pour arrêter la lecture (en mode USB/PVR).

EI : Pour maintenir une page du télétexte affichée, appuyez de nouveau pour libérer la page.

5. ►: Pour mettre en lecture (en mode USB/PVR).

Pour accéder au télétexte, appuyez de nouveau pour quitter le télétexte.

6. ● : Pour démarrer un enregistrement.

 Pour changer la taille de l'écran du télétexte en mode d'affichage.

- - EII: Pour accéder à la page d'index.
- Suivant (en mode USB).
   E⊇ : Pour afficher les informations cachées de certaines pages du télétexte.
- 9. ◀ : Rembobinage rapide (en mode USB).

B: Pour accéder au mode de sous-titrage ou aux sous-pages.

- 10. ►: Avance rapide (en mode USB).
   EX: Pour cacher le télétexte sans le quitter, appuyez de nouveau pour quitter le mode télétexte.
- 11. S.MODE : Pour changer le mode sonore.
- 12. ANT : Pour sélectionner une source d'antenne.

# Télécomman de

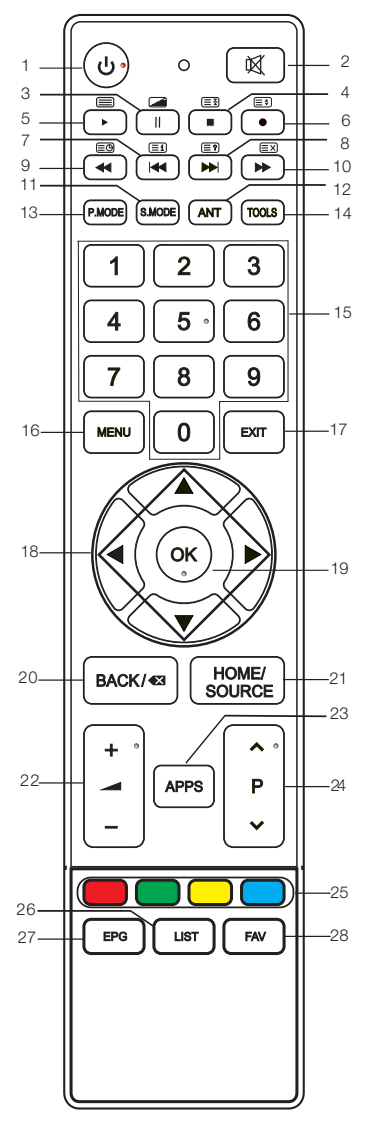

- 13. P.MODE : Pour changer le mode d'image.
- 14. TOOLS : Pour afficher le menu des outils.
- 15. (0-9) BOUTONS NUMÉRIQUES : Pour choisir les chaînes ou pour entrer le mot de passe.
- MENU: Appuyez sur ce bouton pour accéder au menu des différents paramètres réglables.
- 17. EXIT: Pour retourner au dernier menu affiché ou pour quitter le menu.
- ▲/▼/◀/►: Pour sélectionner les différents paramètres.
- 19. OK: Appuyez sur ce bouton pour confirmer la sélection du paramètre dans le menu.
- 20. BACK/<sup>42</sup>: Pour retourner à la dernière chaîne sélectionnée.
- 21. HOME/SOURCE: Pour sélectionner la source du signal et pour connecter différents services Internet.
- + : Appuyez sur ce bouton pour augmenter ou diminuer le niveau du volume.
- 23. APPS: Appuyez sur ce bouton pour accéder à la boutique des applications.
- Appuyez sur ce bouton pour sélectionner les chaînes dans un ordre croissant ou décroissant.
- 25. BOUTONS DE COULEUR : Rouge / vert / jaune / bleu servant à la navigation.
- 26. LIST: Appuyez sur ce bouton pour afficher la liste des chaînes. Appuyez à nouveau pour annuler l'affichage de la liste.
- 27. EPG : Guide électronique des programmes, utilisé en mode DTV.
- 28. FAV: Pour activer / désactiver la liste des programmes favoris.

# **REMARQUES** :

- Toutes les illustrations de ce manuel sont des exemples, servant uniquement comme pour référence; le produit réel peut différer des illustrations.
- · Les boutons non mentionnés ci-contre ne sont pas utilisés.

# Fonctions de base

# **GUIDE RAPIDE DE DÉMARRAGE**

# Illustration initiale

 La première fois que vous allumez le téléviseur, le "guide d'installation" s'affichera sur l'écran du téléviseur. Veuillez suivre les procédures ci-dessous pour effectuer la première installation, y compris la recherche des chaînes.

### Guide d'installation

Bienvenue sur le guide d'installation! Veuillez appuyez sur [OK] pour lancer le guide!

 Sélection d'une langue Appuyez sur les boutons ▲/▼/◄/▶ pour sélectionner une langue puis appuyez sur le bouton OK.

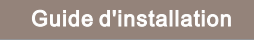

🖻 Langue

◯English ◯Français ◯Nederlands ◯Español

Sélectionner (3) OK (3455) Reto

 Sélection d'un environnement Appuyez sur le bouton ▲/▼/◄/► pour sélectionner un environnement, puis appuyez sur le bouton OK. Si vous sélectionnez "Store" (Boutique), l'écran affichera "Yes/No" (Oui/Non).

| Guide d'installation |                    |  |  |
|----------------------|--------------------|--|--|
| 🛞 Sélection (        | de l'environnement |  |  |
| Maison               | ◯Magasin           |  |  |
|                      |                    |  |  |

 Sélection d'une antenne Appuyez sur le bouton ▲/▼/◄/► pour sélectionner une antenne, puis appuyez sur le bouton OK.

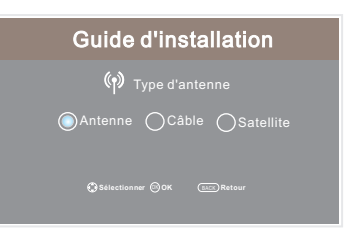

# Fonctions de base

 Sélection d'un pays Appuyez sur le bouton ▲/▼/◄/► pour sélectionner le pays, puis appuyez sur le bouton OK.

### Guide d'installation

Sélection pays

| OCroate | OTchéquie | ODanemark | Finlande |
|---------|-----------|-----------|----------|
| France  | Allemagne | OGrèce    | OHongrie |

🚯 Sélectionner 🛞 OK 🛛 💷 Retour

 Sélection d'une zone horaire Appuyez sur le bouton ▲/▼/◄/► pour sélectionner une zone horaire, puis appuyez sur le bouton OK.

### Guide d'installation

|                      | ∰Fuseau horaire              |                              |                                 |
|----------------------|------------------------------|------------------------------|---------------------------------|
| O Ljubljana<br>GMT+1 | O Luxembourg<br>GMT+1        | O <sup>Madrid</sup><br>GMT+1 | Oslo GMT+1                      |
| O Paris GMT+1        | O <sup>Prague</sup><br>GMT+1 | ORome GMT+1                  | O <sup>Stockholm</sup><br>GMT+1 |
|                      |                              |                              |                                 |

7. Le téléviseur démarre la recherche automatique des chaînes.

| Re      | che | erch | e Chaîne     |
|---------|-----|------|--------------|
| ATV     |     |      | Programme(s) |
| DTV     |     |      | Programme(s) |
| Radio   |     |      | Programme(s) |
| Données |     |      | Programme(s) |
| 10 %    | VHF | СН   | 26 DTV       |

### **REMARQUES** :

- Si le téléviseur ne reçoit pas de chaînes, veuillez vérifier la connexion de votre antenne ou le pays que vous avez sélectionné, puis lancez une nouvelle recherche automatique des chaînes.
- Si le téléviseur reçoit seulement certaines chaînes, cela signifie que l'antenne de réception n'est pas de qualité suffisante et il est recommandé de vous équiper d'une antenne de meilleure qualité.
- Puisque le téléviseur fonctionne avec le système d'exploitation Linux, il peut redémarrer automatiquement ou la télécommande peut ne pas fonctionner lorsqu'elle est utilisée. Si la télécommande ne fonctionne pas, veuillez coupez l'alimentation et redémarrer le téléviseur.

# Fonctions de base

# Allumer et éteindre la TV

# Mise en marche de la TV

Branchez le câble d'alimentation, et si le téléviseur est pourvu d'un interrupteur d'alimentation, pressez-le pour mettre le téléviseur en marche. Appuyez sur le bouton  $\mathbf{U}$  de la télécommande pour mettre le téléviseur en veille.

# Arrêt de la TV

Appuyez sur le bouton  $\boldsymbol{\Psi}$  de la télécommande pour mettre le téléviseur en veille. Ne laissez pas votre téléviseur en mode de veille durant une période prolongée. Il est préférable de débrancher l'appareil du secteur et de l'antenne.

Lorsqu'il y a une coupure de courant, il est recommandé de débrancher le câble d'alimentation de la prise de courant.

# Pas de signal

"No signal" s'affichera sur l'écran lorsqu'aucun signal d'entrée n'est détecté. En mode DTV/ATV, s'il n'y a pas de signal avant 5 minutes, le téléviseur s'éteindra automatiquement.

### Sélection des chaînes

### ■ Utilisation des boutons CH+/CH- sur le panneau du téléviseur ou des boutons ∧ ou ∨ de la télécommande.

Appuyez sur CH+/ $\land$  pour sélectionner les chaînes dans l'ordre croissant. Appuyez sur CH-/ $\lor$  pour sélectionner les chaînes dans l'ordre décroissant

Utilisation des boutons numériques 0-9

Vous pouvez sélectionner directement une chaîne en appuyant sur les boutons numériques de 0 à 9 (en mode DTV et ATV)

### Exemples

Pour sélectionner une chaîne - (par exemple, la chaîne 5) : pressez le bouton 5. Pour sélectionner une chaîne -- (par exemple, la chaîne 20): pressez le bouton 2 et le bouton 0 rapidement.

### Réglage du volume

- Appuyez sur le bouton VOL+/VOL- sur le panneau du téléviseur ou sur le bouton
   + de la télécommande pour régler le niveau du volume.
- Si vous voulez désactiver le son, appuyez sur le bouton <sup>K</sup>.
- Vous pouvez restaurer le son en appuyant de nouveau sur le bouton K ou en augmentant le volume.

# Changement de la source d'entrée

- 1. Vous pouvez sélectionner la source d'entrée en appuyant sur le bouton HOME/SOURCE pour ouvrir l'interface "Smart Home".
- Appuyez sur le bouton ▲/▼ pour faire défiler les sources d'entrée et appuyez sur le bouton OK pour confirmer votre choix.

# Navigation dans les menus

Avant d'utiliser le téléviseur, veuillez suivre les étapes ci-dessous pour apprendre à naviguer dans le menu afin de sélectionner et paramétrer les fonctions différentes. Les étapes d'accès peuvent varier en fonction du menu sélectionné.

1. Appuyez sur le bouton MENU pour afficher le menu d'accueil.

| Menu         |                           |          |   |
|--------------|---------------------------|----------|---|
| Imaga        | Image                     |          |   |
| inage        | Mode Image                | Maison   | > |
| Son          | Température<br>de couleur | Standard | > |
| Chaïne       | Format de                 | 16:9     | > |
| Réglage      | l'image                   |          |   |
| Réseau       | Réduction du bruit        | Moyen    | > |
| Heure        | Contraste dynamique       |          |   |
| Verrouillqge | Adaptation à<br>l'écran   | Standard | > |
| Assistance   | Réinitialisation de l'im  | age      | > |

- Appuyez sur les boutons ▲/▼pour naviguer dans le menu d'accueil. Appuyez sur le bouton OK/► pour accéder au menu du niveau supérieur.
- 3. Appuyez sur les boutons ▲/ ▼ pour sélectionner le sous-menu désiré puis appuyez sur le bouton OK/ ▶ pour accéder au sous-menu.
- Appuyez sur les boutons <//>
  </>

   A/▼ pour sélectionner la valeur désirée. Le réglage de l'affichage sur l'écran peut varier en fonction du menu sélectionné.
- 5. Appuyez sur le bouton MENU pour retourner à la page du menu précédent.
- 6. Appuyez sur le bouton EXIT pour quitter la page du menu.

### **REMARQUES** :

- Lorsqu'un paramètre du MENU apparaît en gris, cela signifie que ce paramètre n'est pas disponible ou ne peut pas être configuré.
- Les boutons du téléviseur ont les mêmes fonctions que les boutons correspondants de la télécommande. Si vous perdez votre télécommande ou qu'elle ne fonctionne pas, vous pouvez utiliser les boutons du téléviseur pour sélectionner les menus. Ce manuel d'instructions met l'accent sur le fonctionnement de la télécommande.
- Certains paramètres dans les menus peuvent être cachés en fonction des modes ou des sources de signaux utilisés.
- L'affichage OSD (On Screen Display) sur l'écran du téléviseur peut différer légèrement de celui qui est indiqué dans ce manuel.

# Configuration du menu image

- Mode image : Vous pouvez sélectionner le type d'image qui correspond le mieux à vos exigences d'affichage. Le fabricant recommande d'utiliser le mode "Maison".
- Température de couleur : Ce paramètre permet de sélectionner la température de l'image.
- Format de l'image : Ce paramètre permet de sélectionner le format d'écran qui correspond le mieux à vos exigences d'affichage.

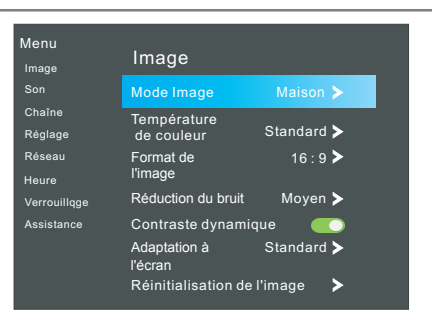

- Réduction du bruit: Ce paramètre permet de réduire les bruits de l'écran sans compromettre la qualité vidéo.
- Contraste dynamique : Appuyez sur le bouton OK/ > pour régler le contraste jusqu'à un niveau optimal selon la luminosité de l'image.
- Adaptation à l'écran (en mode DTV): Ce paramètre permet d'ajuster le taux de reproduction de l'image.
- Compensation des mouvement : Réglez la compensation des mouvements en choisissant l'option : Désactivée, Faible, Moyenne et Forte. Ce paramètre permet de supprimer le flou et les tremblements lors des scènes comportant des mouvements rapides.
- Mode PC (en mode HDMI): Ce paramètre permet d'activer ou de désactiver le mode PC.
- Mode de jeux (en mode HDMI): Ce paramètre permet d'activer ou de désactiver le mode de jeux.
- Réinitialisation de l'image : Ce paramètre permet de réinitialiser tous les réglages de l'image aux valeurs par défaut.

# Configuration du menu Son

- Mode son : Vous pouvez sélectionner le type audio qui convient le mieux à vos préférences sonores personnelles.
- Balance: Vous pouvez ajuster la balance sonore des haut-parleurs aux niveaux désirés.
- Volumeiauto (niveau du volume automatique) :

AVL permet de garder automatiquement le même niveau de volume si vous changez de chaîne. Puisque chaque chaîne diffuse un son propre selon les conditions de réception, le réglage du volume peut être

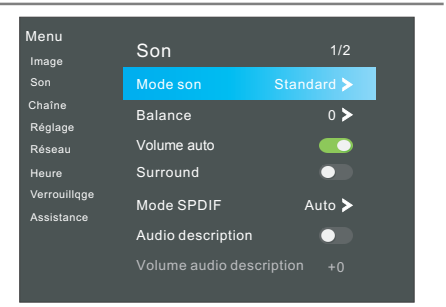

nécessaire à chaque fois qu'une autre chaîne est sélectionnée. Cette fonction permet aux utilisateurs de profiter d'un niveau de volume stable grâce à un ajustement automatique du niveau sonore pour chaque chaîne.

■ Surround : Appuyez sur le bouton OK/ > pour activer ou désactiver le son surround.

- Mode SPDIF : Ce paramètre permet de sélectionner le mode SPDIF (Sony Philips Digital Interface) qui fournit une sortie audio numérique aux haut-parleurs et aux différents appareils numériques tels que les récepteurs A/V et les Home-cinéma afin de réduire les interférences et les distorsions.
- Audio description (en mode DTV mode) \* disponible uniquement dans certains pays, principalement en Amérique du nord et en Europe. Ceci est une fonction audio auxiliaire qui fournit une piste audio supplémentaire pour les personnes malvoyantes. Cette fonction permet d'écouter la version audio-décrite d'une émission (Description audio), lorsqu'elle est diffusée en accompagnement de l'audio principal par le radiodiffuseur. Les utilisateurs peuvent appuyer sur le bouton OK / ▶ pour activer la description audio ou pour la désactiver et contrôler le niveau du volume.
- Volume audio description : Lorsque l'interrupteur AD est pressé, le volume de la description audio peut être ajusté.
- Retard audio : Permet de corriger les problèmes de synchronisation audio-vidéo, lorsque vous regardez la télévision numérique (DTV) et lorsque vous écoutez la sortie audio numérique d'un appareil externe tel qu'un récepteur audio (0ms ~ 250 ms).
- Réinitialiser le son : Ce paramètre permet de réinitialiser tous les réglages du son aux valeurs par défaut.

# Configuration du menu des chaînes

- Type d'antenne : Permet de sélectionner une source d'antenne.
- ♦ Lorsque le signal TV est Antenna.
- Recherche auto

Sélectionnez le bouton **OK** pour accéder au menu de recherche automatique.

- Type de recherche: Appuyez sur les boutons ▲/▼ pour sélectionner le type de réglage.
- -Sélection pays: Appuyez sur les boutons ▲/▼ pour sélectionner le pays.
- Mode balayage : Sélectionnez "chaînes gratuites", "toutes les chaînes" ou "chaînes cryptées".
- Type de service : Sélectionnez le type de chaînes à sauvegarder.
- LCN: Pour activer ou désactiver la fonction LCN (classement dynamique automatique des chaines).
- -Recherche: Appuyez sur le bouton OK/► pour démarrer la recherche automatique des chaînes.

# Rech manTV Num

Pour régler manuellement les chaînes numériques. 1. Appuyez sur les boutons ◄/► pour sélectionner la chaîne.

2. Appuyez sur les boutons ▲/▼ pour sélectionner "Recherche" puis appuyez sur le bouton **OK** pour démarrer la recherche manuelle. Lorsqu'une chaîne est trouvée, la procédure de recherche s'arrêtera et la chaîne sera

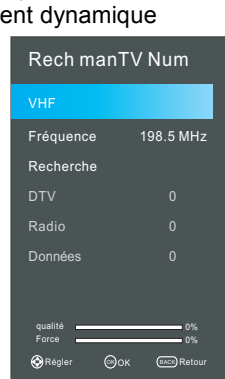

| Menu<br>Image     | Chaîne                  | 1/2             |   |
|-------------------|-------------------------|-----------------|---|
| Son               | Type d'antenne Ante     | nne <b>&gt;</b> |   |
| Chaîne<br>Réglage | Paramètres de satellite |                 | _ |
| Réseau            | Recherche auto          | >               |   |
| Heure             | Rech manTV Num          | >               |   |
| Verrouillqge      | Rech man TV Analog      | >               |   |
| Assistance        | Recherche dynamique     |                 |   |
|                   | Edition des programmes  | >               |   |

sauvegardée avec le numéro de la chaîne en cours. Appuyez sur le bouton **EXIT** pour quitter la procédure.

### • Lorsque le signal TV est transmis par Câble.

### Recherche auto

Sélectionnez le bouton **OK** pour démarrer la recherche automatique.

 – Type de recherche: Appuyez sur les boutons ▲/▼ pour sélectionner le type de réglage.

 Câblo-opérateur: Appuyez sur les boutons ▲/▼ pour sélectionner le pays.
 Sélection pays: Appuyez sur les

Selection pays. Appuye2 sur le boutons ▲/▼ pour sélectionner l'opérateur.

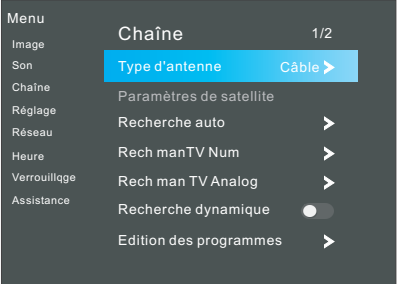

 – Mode balayage : Sélectionnez "chaînes gratuites", "toutes les chaînes" ou "chaînes cryptées".

- Type de service : Sélectionnez le type de chaînes à sauvegarder.

 – LCN: pour activer ou désactiver la fonction LCN (classement dynamique automatique des chaines).

**-Type de la recherche :** Permet de balayer toutes les chaînes de diffusion et de les mémoriser dans le téléviseur.

Si vous sélectionnez "Balayage complet", la recherche automatique cherchera toutes les fréquences pour trouver les chaînes disponibles. Si vous sélectionnez "Balayage rapide", la recherche automatique cherchera les fréquences désignées pour trouver les chaînes disponibles.

– Fréquence : Permet de définir les fréquences (lorsque le type de balayage est réglé sur "Balayage rapide", la fréquence, le symbole et la modulation peuvent être ajustés).

- ID réseau : Appuyez sur les boutons ▲/▼ pour définir l'identification réseau.

- Symbole : Permet d'afficher les symboles disponibles. (Symbole : la vitesse à laquelle un dispositif comme un modem transmet des symboles à une chaîne).

Modulation: permet d'afficher les valeurs de modulation.

(Modulation: chargement des signaux audio ou vidéo sur le vecteur)

– Recherche: Lorsque vous êtes satisfait(e) avec vos réglages, appuyez sur le bouton OK/►.

Le téléviseur commencera à mémoriser toutes les chaînes disponibles.

### Rech manTV Num

La fréquence, le symbole, la modulation, le mode de balayage et le type de service sont nécessaires afin d'ajouter correctement une chaîne en mode DVB par câble. Veuillez demander les valeurs appropriées à votre fournisseur de services du câble. Lorsque la configuration est terminée, sélectionnez "Recherche" et appuyez sur le bouton **OK** pour démarrer le réglage des chaîne.

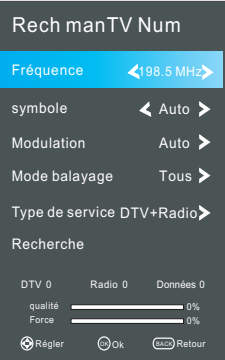

# ◆ Lorsque le signal TV est transmis par satellite.

# Paramètres de satellite

 Satellite / Transpondeur: Appuyez sur les boutons ▲/▼ pour sélectionner le satellite / transpondeur, puis appuyez sur le bouton OK. Appuyez sur les boutons ▲/▼ pour sélectionner le satellite / transpondeur de la liste.

**Effacer:** Appuyez sur le bouton rouge pour supprimer le satellite / transpondeur en cours.

**Editer :** Appuyez sur le bouton vert pour modifier le satellite / transpondeur en cours.

Ajouter : Appuyez sur le bouton jaune pour ajouter un nouveau satellite / transpondeur.

- Alimentation LNB : Pour sélectionner le type d'alimentation LNB (tête universelle).

– Type de LNB : Pour sélectionner le type LNB (tête universelle). Appuyez sur le bouton OK pour accéder au sous-menu. Les paramètres peuvent être ajustés lorsque le type LNB est en mode utilisateur.

- Signal 22 kHz : Interrupteur 22KHz.

Sélectionnez 22KHz selon le type LNB.

 Toneburst : Vous pouvez choisir l'un des deux satellites. Utilisé pour choisir le dispositif approprié.

– **DiSEqC1.0:** Vous pouvez choisir l'un des quatre satellites. Utilisé pour choisir le dispositif approprié.

– DiSEqC1.1: Vous pouvez choisir l'un des seize
 actalitée Utilité pour choisir le dispositif approprié

satellites.Utilisé pour choisir le dispositif approprié. – **Moteur:** Définit le type positionné entre

DiSEaC 1.2 et USALS.

Lorsque le moteur est réglé sur DiSEqC1.2 ou USALS:

**Paramétrer les limites :** Appuyez sur le bouton vert pour définir les limites de rotation de l'antenne du satellite.

Déplacement continu : Permet de faire pivoter l'antenne jusqu'à ce que la rotation soit achevée ou arrêtée manuellement.

Pas de déplacement : Permet de faire pivoter l'antenne conformément à la valeur de l'étape. Il permet un ajustement précis de l'antenne.

Régler la limite Ouest: Permet de régler la valeur de limite à l'ouest.

Régler la limite Est: Permet de régler la valeur de limite à l'est.

Aller à la référence : Permet de positionner l'antenne en position zéro.

Désactiver la limitation: Permet d'annuler les réglages de limite. Permet à l'antenne de pivoter sur un tour complet. Annule les limites à l'ouest et à l'est.

Position des paramètres: Appuyez sur le bouton rouge pour régler la position.

Déplacement automatique: permet de faire pivoter automatiquement l'antenne.

Déplacement continu: permet de faire pivoter l'antenne jusqu'à ce que la rotation soit achevée ou arrêtée manuellement.

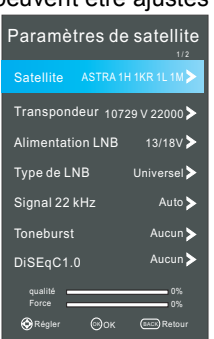

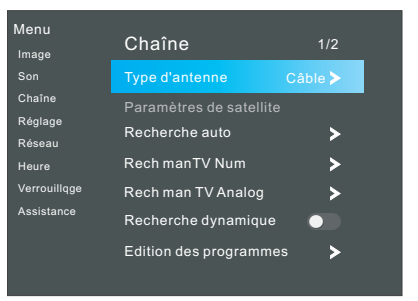

Pas de déplacement : Permet de faire pivoter l'antenne conformément à la valeur de l'étape. Il permet un ajustement précis de l'antenne.

Memoriser la position: Permet de sauvegarder la position en cours comme limite.

Aller à la position: Permet de faire pivoter l'antenne jusqu'à la position sauvegardée. Aller à la référence: Permet de positionner l'antenne en position zéro.

Aller à X: Permet de déplacer l'antenne jusqu'à l'emplacement spécifié par le réglage de l'emplacement.

Lorsque le moteur est réglé sur USALS:

Localisation: Appuyez sur le bouton jaune pour régler l'emplacement.

Localisation: La direction de longitude, l'angle de longitude, la direction de latitude et l'angle de latitude peuvent être ajustés lorsque l'emplacement est défini manuellement.

Est/Ouest : Définit la direction de la longitude pour l'emplacement.

Longitude : Définit l'angle de longitude pour l'emplacement.

Nord/Sud: Définit la direction de latitude pour l'emplacement.

Latitude: Définit l'angle de latitude pour l'emplacement.

– Fonction recherche (Effectuer la recherche): Lorsque le réglage est effectué, sélectionnez " Effectuer la recherche" et appuyez sur le bouton OK pour accéder au menu de "Recherche automatique".

 – Réinitialise: Les paramètres de configuration du satellite seront réinitialisés aux valeurs par défaut. Après avoir tout réinitialisé, vous pouvez réinitialiser le pays pour effectuer un réglage automatique.

- La société de télévision par satellite peut régler le transpondeur pendant la période de fonctionnement; par conséquent, le paramétrage des chaînes peut être partiellement modifié. Les utilisateurs qui utilisent cet appareil pour recevoir les programmes satellites doivent régulièrement consulter les informations détaillées à ce sujet sur ce site: http://www.lyngsat.com/, et devront ajouter le nouveau paramètre du transpondeur à temps, car autrement la réception des chaînes pourrait être perturbée.
- Recherche auto : Sélectionnez le bouton OK pour démarrer la recherche automatique.
  - 1. Sélectionnez le pays de réception des chaînes.
  - Appuyez sur les boutons ▲/▼ pour sélectionner "Recherche", appuyez sur les boutons ▲/▼ pour sélectionner "Balayage rapide" ou "Balayage aveugle" puis appuyez sur le bouton OK pour démarrer la recherche des chaînes.
  - **3.** Le téléviseur commencera à sauvegarder toutes les chaînes disponibles.

# Rech manTV Num

Sauvegarde manuelle des chaînes DVBS2. Appuyez sur les boutons ▲/▼ pour sélectionner le sous-paramètre désiré. Appuyez sur les boutons ◀/► pour sélectionner la valeur désirée. Appuyez sur les boutons ▲/▼ pour sélectionner "Recherche" et appuyez sur le bouton **OK** pour démarrer la recherche des chaînes.

Appuyez sur le bouton EXIT pour quitter la procédure.

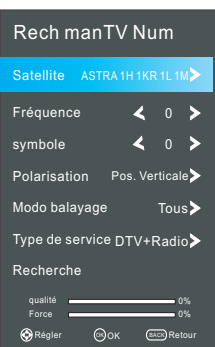

# Rech man TV Analog

Sauvegarde manuelle des chaînes ATV. Appuyez sur les boutons ▲/▼ pour sélectionner le sous-paramètre désiré. Appuyez sur les boutons ◀/► pour sélectionner la valeur désirée. Appuyez sur les boutons ▲/▼ pour sélectionner "Recherche", et appuyez sur les boutons ◀/► pour rechercher le signal vers le haut ou vers le bas, et le système s'arrêtera une fois que le signal d'une chaîne sera détecté. Appuyez sur les boutons ▲/▼ pour sélectionner "Sauvegarder" et appuyez sur le bouton OK pour mémoriser la chaîne. Appuyez sur le bouton EXIT pour quitter la procédure.

# Recherche dynamique (en mode DTV)

Appuyez sur le bouton OK/► pour activer ou désactiver la fonction de rebalayage dynamique.

# Edition des programmes

Appuyez sur les boutons ▲/▼ pour sélectionner le paramètre "Modifier" puis appuyez sur le bouton **OK** pour accéder au sous-menu. Tout d'abord, appuyez sur les boutons ▲/▼ pour mettre en surbrillance la chaîne que vous désirez supprimer, sauter, déplacer etc.;

**Effacer :** Appuyez sur le bouton rouge pour supprimer la chaîne.

**Bouger:** Appuyez sur le bouton **JAUNE** pour accéder au statut de déplacement de la chaîne puis appuyez sur les boutons ▲/▼ pour la déplacer vers la position choisie (lorsque "LCN" est activé, la fonction "Echanger" est disponible).

Sauter: Appuyez sur le bouton bleu pour sauter la chaîne. Favoris : Appuyez sur le bouton FAV pour paramétrer vos

chaînes favorites (un ou plusieurs groupes de chaînes peuvent être sélectionnés).

 Information CI (en mode DTV mode): Cette fonction vous permet de regarder des chaînes cryptées (services payants). Veuillez insérer la carte CI dans la fente CI selon le sens de la flèche marquée sur la carte CI.

# **REMARQUES** :

- Cette fonction ne peut être disponible que si le téléviseur est équipé d'une fente CI.
- Cet affichage d'écran est une illustration seulement, les options du menu et le format d'écran varient en fonction du fournisseur de services de télévision payante numérique.
- Vous pouvez changer l'écran du menu CI (Common Interface) en consultant votre revendeur.
- Veuillez ne pas insérer ou retirer la carte CI lorsque le téléviseur est allumé.

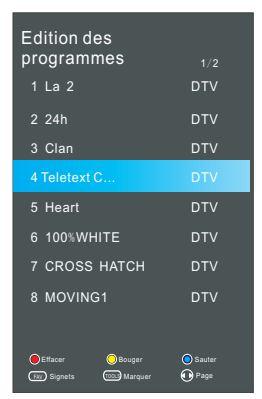

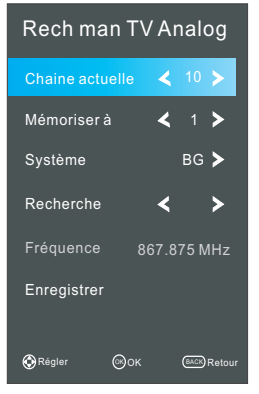

- N'insérez ni ne retirez pas fréquemment la carte CI afin d'éviter d'endommager le téléviseur et la carte CI.
- Lors de l'initialisation de la carte CI, veuillez ne pas utiliser le téléviseur.

# Information signal

Affiche les informations sur le signal de réception en cours.

# Configuration du menu des réglages

- Langue: Sélectionnez la langue d'affichage (OSD) désirée.
- Langue Audio : Sélectionnez la langue audio désirée (fonction disponible pour les chaînes numériques si plusieurs langues audio sont diffusées).
- Langue sous-titres: Sélectionnez la langue de sous-titrage désirée (fonction disponible pour les chaînes numériques si plusieurs langues de sous-titrage sont diffusées).

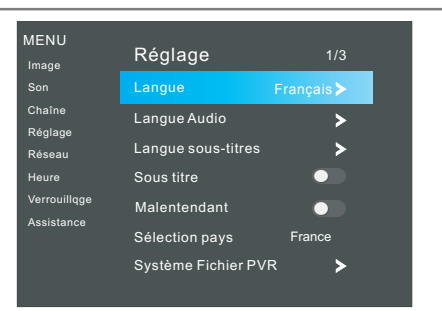

- Sous titre : Appuyez sur le bouton OK/> pour activer ou désactiver la fonction de sous-titrage.
- Malentendant: Lorsque la fonction de sous-titrage est activée, le téléscripteur pour malentendants peut être configuré. Lorsque le téléscripteur pour malentendants est activé, le sous-titrage codé pour malentendants s'affichera sur l'écran du téléviseur. Lorsque le téléscripteur pour malentendants est désactivé, le sous-titrage sera caché. Appuyez sur le bouton OK/ > pour activer ou désactiver cette fonction.
- Sélection pays: Affiche le pays où le téléviseur fonctionne.
- Activer HBBTV : Appuyez sur le bouton OK/ > pour activer ou désactiver la fonction HBBTV (la première fois, cette fonction peut ne pas être disponible mais elle peut s'activer lors d'un deuxième essai).
- Conserver les cookies : Arret / Oui la fonctionnalite Conserver les cookies.
- Sélection de l'environnement: Sélectionnez l'environnement en choisissant le mode "Maison" ou "Magasin". Le mode "Maison" est le paramétrage optimnal pour une utilisation dans un magasin.
- Économie d'énergie: Lorsque l'environnement est réglé sur "Domicile", le mode d'économie d'énergie peut être activé. Appuyez sur le bouton OK/> pour activer ou désactiver le mode d'économie d'énergie.

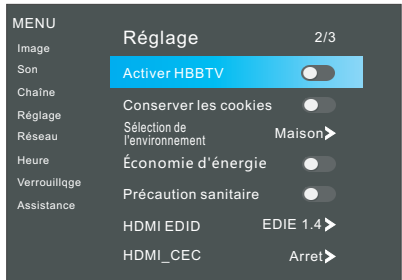

- Précaution sanitaire: Appuyez sur le bouton OK/ > pour activer ou désactiver le mode de rappel sanitaire. Lorsque ce mode est activé, une image apparaîtra toutes les deux heures pour vous rappeler de prendre une pause.
- HDMI EDID: Pour activer la version EDID, sélectionnez EDID 2.0 lorsque le signal source est transféré par la spécification HDMI2.0 et sélectionnez EDID 1.4 lorsque le signal source est transféré par la spécification HDMI1.4.

- HDMI\_CEC: Appuyez sur le bouton OK/ > pour accéder au sous-menu. Le système HDMI\_CEC peut être utilisé uniquement avec des appareils offrant la fonction HDMI\_CEC. Vous devez connecter un appareil HDMI\_CEC utilisant un câble HDMI. Certains câbles HDMI peuvent ne pas prendre en charge les fonctions HDMI CEC.
  - Liste de dispositifs : Affiche la liste des appareils qui sont connectés au téléviseur.
  - HDMI\_CEC: Pour activer ou désactiver la fonction HDMI\_CEC.
  - Mise en veille automatique: Pour activer ou désactiver la fonction de mise en veille automatique.
  - ARC: Pour activer ou désactiver la fonction ARC.
  - Mise en marche auto : Pour activer ou désactiver la fonction de mise en marche automatique.
- Logo mise sous tension: Pour activer ou désactiver la fonction d'affichage du logo lors de la mise en marche.
- Réinitialisation : Pour restaurer les paramètres système d'usine par défaut. Lorsque la restauration est terminée, le téléviseur se mettra en mode de veille.

### Instructions d'utilisation de la fonction PVR (Enregistrement vidéo personnel) Comment utiliser la fonction PVR ?

# Préparation

1. Branchez un périphérique USB ou un disque dur USB dans la prise USB située sur le côté gauche du téléviseur.

# REMARQUES:

- Le disque dur USB doit avoir une capacité d'au moins 512 Mo.
- Le périphérique USB doit prendre en charge la spécification de vitesse rapide USB 2.0.
- Appuyez sur le bouton HOME/SOURCE pour afficher le menu "Smart Home". Appuyez sur les boutons ▲/▼ pour sélectionner la source DTV, la fonction PVR ne peut être utilisée qu'en mode DTV.
- 3. Puis appuyez sur le bouton **MENU** de la télécommande pour accéder au menu d'accueil, appuyez sur les boutons ▲/▼/◄/▶ pour mettre en surbrillance le menu **Réglages**, et appuyez sur le bouton **OK** pour confirmer.
- 4. Appuyez sur les boutons ▲/▼ pour mettre en surbrillance Système de fichiers PVR (en mode DTV) puis appuyez sur le bouton OK pour accéder au sous-menu.
  REMARQUE ·

# REMARQUE :

• Vous ne pouvez pas mettre en lecture les fichiers PVR enregistrés dans le périphérique USB.

# 🖵 Réglage

 Sélectionner le Disque : Sélectionnez un disque utilisé pour la fonction PVR.

# **REMARQUES** :

- Certains modèles ont deux prises d'entrée USB et plusieurs disques peuvent être utilisés lorsque deux périphériques USB sont branchés.
- Taille Time Shift: Vous pouvez sélectionner la taille de la mémoire pour la fonction de décalage temporel.
- Formater Start: Pour formater le disque USB.

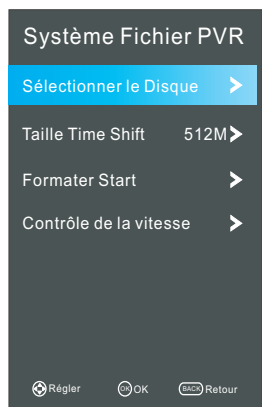

# **REMARQUE** :

- Avant de démarrer le formatage, veuillez sauvegarder tous les fichiers importants.
- Au cours du formatage du périphérique, ne le déconnectez pas du téléviseur et n'éteignez pas le téléviseur. Si votre périphérique USB ne peut pas être formaté ou ne peut pas être vérifié par le système, cela signifie que le périphérique n'est pas compatible avec le téléviseur ou est endommagé. Un périphérique USB de grande capacité demandera plus de temps pour être formaté; veuillez patienter jusqu'à ce que le formatage soit terminé.
- Contrôle de la vitesse: Appuyez sur le bouton OK/▶ pour vérifier la vitesse du périphérique de stockage.

### Enregistrement

# Il existe deux types d'enregistrement: L'enregistrement instantané et l'enregistrement programmé.

L'enregistrement instantané peut enregistrer les programmes TV en cours, tandis que l'enregistrement programmé peut commencer à un moment précis et enregistrer automatiquement les programmes de télévision selon le jour, l'heure et la durée de votre choix.

### - Enregistrement instantané

- Sélectionnez la chaîne désirée, puis appuyez sur le bouton pour démarrer l'enregistrement. Un menu apparaît sur l'écran lorsque le téléviseur commence l'enregistrement.
- Appuyez sur le bouton pour afficher/cacher le menu d'enregistrement. Appuyez sur les boutons 
   pour sélectionner la lecture, l'arrêt, le rembobinage rapide, l'avance rapide et le réglage de l'heure de démarrage.
- 3. L'enregistrement continuera jusqu'à ce que le bouton (arrêt) soit pressé ou que la capacité de mémoire soit pleine.

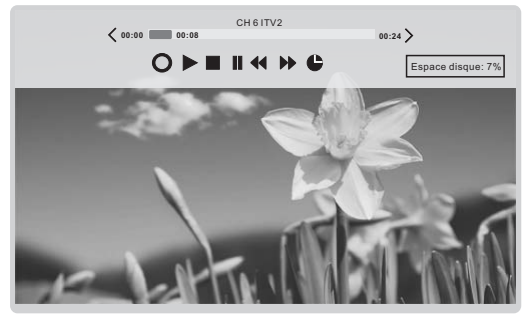

### Enregistrement programmé

Le téléviseur peut réaliser un enregistrement programmé lorsqu'il est allumé ou en mode de veille.

- 1. Appuyez sur le bouton **EPG** pour afficher le menu EPG (Guide électronique des programmes).
- Appuyez ensuite sur le bouton rouge pour accéder au sous-menu d'enregistrement programmé. Vous pouvez configurer l'heure ou la chaîne de votre choix dans le menu.
- Appuyez sur les boutons ▲ / ▼ pour mettre en surbrillance le paramètre à régler et appuyez sur les boutons ◄ / ► pour modifier le réglage. Une fois que vous avez fini de régler les paramètres pour les options désirées, appuyez sur le bouton OK pour sauvegarder la programmation de l'enregistrement.

# **REMARQUES** :

• Vous pouvez configurer plusieurs programmations d'enregistrement. Pour cela, vous devez appuyer sur le bouton jaune en mode EPG pour afficher la liste de tous les enregistrements programmés. Les différents horaires ne doivent pas se chevaucher et il doit y avoir au moins un intervalle d'une minute entre deux programmations d'enregistrement.

 Lorsque l'enregistrement démarre en mode de veille, les indicateurs à l'avant changent de couleur et l'appareil n'émettra aucun son ni image. Vous pouvez appuyer sur le bouton ひ pour mettre le téléviseur en marche.

# Lire les programmes enregistrés

# Option 1:

Une fois l'enregistrement terminé, appuyez sur le bouton **OUTILS** de la télécommande, puis appuyez sur les boutons ▲ / ▼ pour sélectionner la liste des enregistrements.

- 1. Appuyez sur les boutons ▲ / ▼ pour sélectionner le fichier enregistré puis appuyez sur le bouton **OK** pour mettre le fichier en lecture.
- 2. Appuyez sur le bouton rouge pour supprimer le fichier dont vous n'avez plus besoin.
- 3. Appuyez sur le bouton jaune pour faire défiler les pages.
- 4. Appuyez sur le bouton bleu pour changer la liste par différents types.
- 5. Appuyez sur le bouton **EXIT** pour quitter le menu.

# Option2:

Vous pouvez aussi mettre en lecture les enregistrements en mode USB.

- 1. Appuyez sur le bouton HOME/SOURCE pour accéder à l'interface "Smart Home".
- 2. Utilisez les boutons </ → pour sélectionner Vidéo puis appuyez sur le bouton OK.
- 3. Utilisez les boutons directionnels et le bouton OK pour accéder au disque désiré.
- 4. Utilisez les boutons directionnels et le bouton **OK** pour ouvrir le dossier.
- 5. Appuyez sur le bouton **MENU** pour afficher le menu des réglages.
- 6. Appuyez sur le bouton pour arrêter la lecture du fichier.
- 7. Appuyez sur le bouton **EXIT** pour retourner au menu d'accueil USB.

# Décalage temporel

Cette fonction permet au téléviseur d'enregistrer automatiquement la TV en direct et de regarder la télévision en même temps. Lorsque la fonction de décalage temporel

est activée, vous pouvez rembobiner la visualisation TV à tout moment pour ne rien manquer d'une émission en direct.

Appuyez sur le bouton **OUTILS** de la télécommande, puis appuyez sur les boutons ▲ / ▼ pour sélectionner "**Décalage temporel**" afin d'activer la fonction. Le téléviseur enregistre la chaîne à partir du moment que vous souhaitez enregistrer.

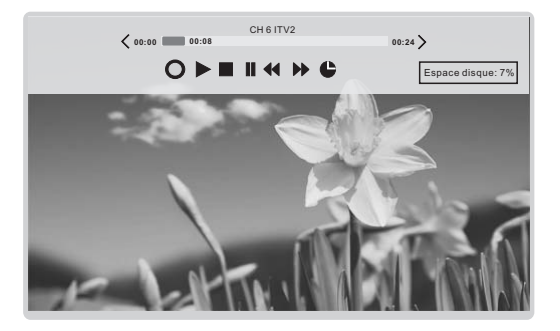

Si un périphérique USB dédié à l'enregistrement est déconnecté, les fichiers enregistrés en décalage temporel qui ont été enregistrés seront automatiquement supprimés.

### HBBTV (Hybrid Broadcast Broadband TV)

Vous pouvez accéder aux services des fournisseurs de divertissement et des fournisseurs en ligne et aux applications liées aux programmes TV grâce au mode HBBTV.

1. Lorsque l'écran indique (avec le bouton rouge, etc.) que HBBTV est accessible, appuyez sur le bouton rouge pour accéder au menu HBBTV.

2. Faites fonctionner le téléviseur selon les informations données.

### **REMARQUES** :

- · Ce service peut être disponible dans d'autres pays.
- · Certaines radiodiffusions peuvent ne pas être compatibles avec le mode HBBTV.
- Une application sur HBBTV peut fonctionner de façon incorrecte temporairement selon les circonstances de diffusion de la chaîne ou du fournisseur d'application.
- Une application est uniquement disponible pour une utilisation par HBBTV lorsque le réseau de télévision est connecté à un réseau externe. L'application peut ne pas fonctionner correctement en fonction des conditions du réseau.

# Instructions de fonctionnement du réseau

Vous pouvez configurer votre téléviseur pour qu'il puisse accéder à Internet via votre réseau local (LAN) à l'aide d'une connexion filaire ou sans fil.

### Connexion à un réseau filaire

Vous pouvez connecter le téléviseur à votre réseau local en connectant le port LAN de votre téléviseur à un modem externe à l'aide d'un câble LAN.

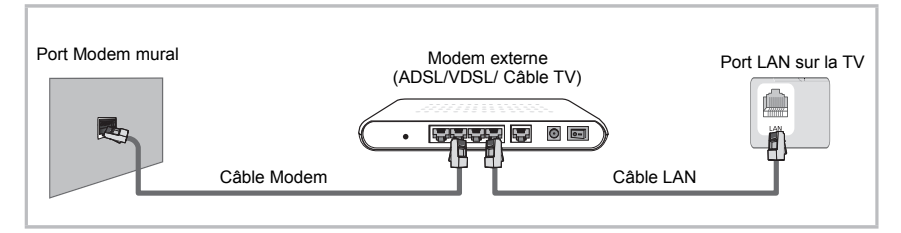

Vous pouvez connecter le téléviseur à votre réseau local en connectant le port LAN situé à l'arrière de votre téléviseur à un routeur IP connecté à un modem externe.

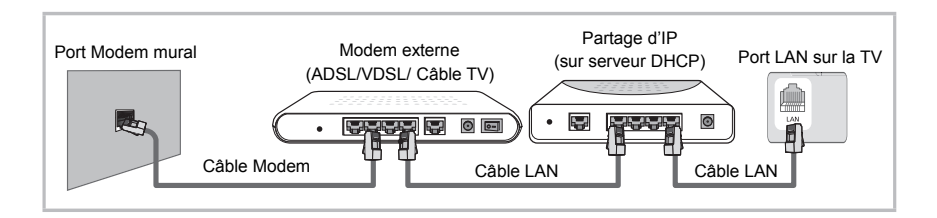

Vous pouvez connecter le téléviseur à votre réseau local en connectant le port LAN de votre téléviseur directement à une prise murale de réseau à l'aide d'un câble LAN. Notez que la prise murale est fixée à un modem ou à un routeur situé ailleurs dans votre domicile.

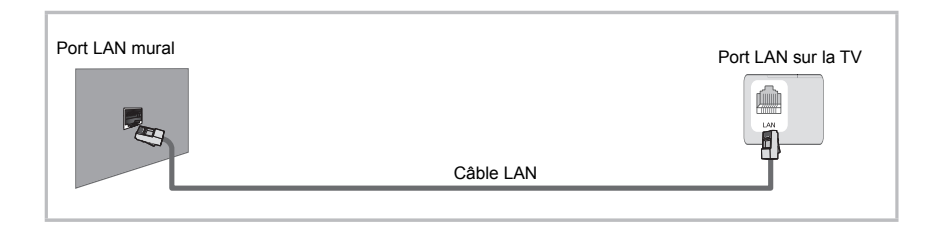

# Configuration d'un réseau filaire

Étape 1 : Connectez le téléviseur à votre réseau comme décrit dans la section précédente.

Étape 2 : Dans le sous-menu "Réseau", lorsque "Réseau" est sélectionné, appuyez sur le bouton OK/► pour accéder à ce mode.

Étape 3 : Appuyez sur les boutons ▲/▼ pour sélectionner "Filaire" puis appuyez sur le bouton MENU pour retourner au menu précédent.

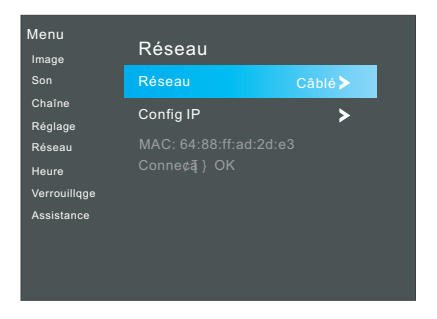

Étape 4 : Appuyez sur les boutons ▲/▼ pour sélectionner "Config IP" puis appuyez sur le bouton OK.

– Mode: Sélectionnez "Mode" pour définir automatiquement l'adresse IP, le masque réseau, les valeurs de la passerelle de connexion et DNS, ou pour les configurer manuellement.

- IP: L'adresse IP du téléviseur.
- Masque S/réseau: La valeur du masque réseau.
- Passerelle: L'adresse de la passerelle de connexion.
- DNS: L'adresse du DNS.
- MAC: Affiche l'adresse mac.

### Configuration du réseau filaire

### - Comment l'installer automatiquement(Câblé)

Utilisez la configuration automatique du réseau lors de la connexion de votre téléviseur à un réseau compatible DHCP. 1. Connectez votre téléviseur au port LAN comme décrit dans la section précédente.

2. Dans le sous-menu "Réseau", lorsque "Réseau" est sélectionné, appuyez sur le bouton OK/► pour accéder à ce mode.

3. Appuyez sur les boutons ▲/▼ pour sélectionner "Filaire" puis appuyez sur le bouton **MENU** pour retourner au menu précédent.

| Menu<br>Image     | Config IF          | ,                 |
|-------------------|--------------------|-------------------|
| Son               | Mode               | Auto≽             |
| Chaîne            | IP                 | 0.0.0.0.          |
| Réglage<br>Réseau | Masque<br>S/réseau | 0.0.0.0.          |
| Heure             | Passerelle         | 0.0.0.0.          |
| Verrouillqge      | DNS                | 0.0.0.0.          |
| Assistance        | MAC                | 00:00:00:00:00:01 |
|                   | 1                  | Confirmer         |

**4.** Appuyez sur les boutons ▲/▼ pour sélectionner "Config IP" puis appuyez sur le bouton **OK**.

5. Réglez le paramètre Mode sur Auto.

- 6. Le mode "Auto" acquiert et entre automatiquement les valeurs Internet nécessaires.
- 7. Sélectionnez "Confirmer" et appuyez sur le bouton OK pour connecter Internet.
- 8. Si la fonction du réseau n'a pas acquis les valeurs de connexion du réseau,

référez-vous aux instructions pour un réglage manuel.

# - Comment l'installer manuellement(avec câble)

Utilisez la configuration manuelle du réseau lors de la connexion du téléviseur à un réseau qui nécessite une adresse IP statique.

1. Suivez les étapes de 1 à 4 de la procédure "Comment configurer automatiquement le réseau".

- 2. Réglez le paramètre Mode sur Manual.
- 3. Appuyez sur les boutons ▲/▼ pour mettre IP en surbrillance, puis appuyez sur le bouton OK.
- 4. Appuyez sur les boutons ▲/▼ pour mettre en surbrillance le champ que vous désirez changer puis utilisez les boutons numériques pour entrer l'adresse IP. Appuyez sur le bouton MENU/▲/▼ pour retourner au menu d'accueil.
- 5. Appuyez sur les boutons ▲/▼ pour mettre Masque réseau, Passerelle de connexion et DNS en surbrillance, et procédez de la même manière que pour l'adresse IP.
- 6. Une fois terminé, sélectionnez "Confirmer" et appuyez sur le bouton OK pour connecter Internet.

# **REMARQUES** :

- Les numéros à entrer dans les champs de l'adresse IP, le Masque réseau, la Passerelle de connexion et DNS doivent être compris entre 0 et 255.
- Si vous définissez manuellement l'adresse IP, vous ne devez pas utiliser la même adresse IP pour un autre appareil. L'adresse IP que vous utilisez doit être une adresse privée.

### Conseils pour la connexion réseau:

- Utilisez un câble LAN standard avec ce téléviseur, de type CAT5 ou de configuration supérieure avec un connecteur RJ45.
- Si vous possédez un réseau dynamique, vous devez utiliser un modem ADSL ou un routeur qui prend en charge le protocole d'attribution dynamique des adresses (DHCP). Les modems et routeurs qui reconnaissent le DHCP fournissent automatiquement l'adresse IP, le masque réseau, la passerelle et les valeurs DNS dont votre téléviseur a besoin pour accéder à Internet.
- Certains réseaux exigent une adresse IP statique. Si votre réseau nécessite une adresse IP statique, vous devez entrer l'adresse IP, le masque réseau, la passerelle et les valeurs DNS manuellement lorsque vous configurez la connexion réseau. Si vous ne connaissez pas les valeurs correctes à utiliser, veuillez contacter votre administrateur réseau ou votre fournisseur de services Internet.
- De nombreux problèmes de connexion réseau pendant la configuration peuvent souvent être résolus en réinitialisant le routeur ou le modem. Après avoir connecté l'appareil au réseau domestique, mettez-le rapidement hors tension et / ou débranchez le câble d'alimentation du routeur de réseau domestique ou le câble du modem. Puis rebranchez le câble d'alimentation et remettez l'appareil en marche.

# Connexion à un réseau sans fil

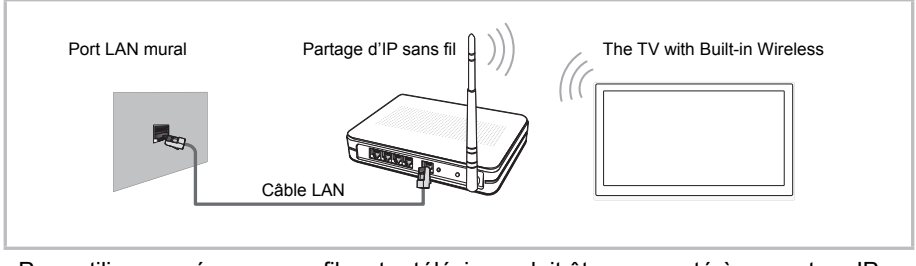

 Pour utiliser un réseau sans fil, votre téléviseur doit être connecté à un routeur IP sans fil. Si le routeur IP sans fil prend en charge DHCP, votre téléviseur peut utiliser un DHCP ou une adresse IP statique pour se connecter au réseau sans fil.

### Configuration du réseau sans fil

Pour accéder aux paramètres réseau sur votre téléviseur, procédez comme suit :

Étape 1 : Connectez le téléviseur à un réseau local via Wi-Fi.

Etape 2 : Dans le sous-menu "Réseau",

lorsque "Réseau" est sélectionné, appuyez sur le bouton OK/► pour accéder à ce mode.

Etape 3 : Appuvez sur les boutons ▲/▼ pour sélectionner "Wifi". Puis appuyez sur le bouton MENU pour retourner au menu précédent.

| Menu<br>Image     | Réseau      |   |
|-------------------|-------------|---|
| Son               | Réseau      |   |
| Chaîne<br>Réglage | Config Wifi | > |
| Réseau            |             |   |
| Heure             |             |   |
| Verrouillqge      |             |   |
| Assistance        |             |   |

Étape 4 : Appuyez sur les boutons▲/▼ pour sélectionner "Station de base" puis appuyez sur le bouton OK.

- Station de base : Recherche les réseaux sans fil Menu disponibles. Une fois terminé, une liste des réseaux disponibles s'affiche. Appuyez sur les boutons ▲/▼ pour sélectionner le réseau désiré, puis appuyez sur le bouton OK. Entrez le mot de passe correct.sélectionnez le paramètre "Connexion" et appuyez sur le bouton OK pour connecter le réseau.

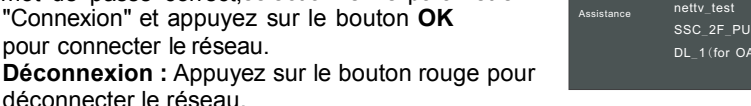

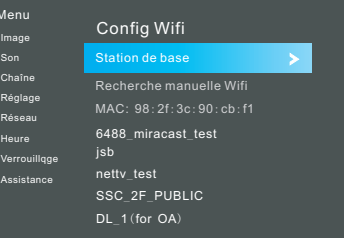

déconnecter le réseau. Actualiser: Appuyez sur le bouton vert pour actualiser la liste.

Paramétrages IP : Appuyez sur le bouton jaune pour accéder au menu de configuration IP.

Lorsque le mode "Auto" est désactivé, vous pouvez entrer l'adresse IP, le masque de réseau, la passerelle et les valeurs statiques DNS pour effectuer une configuration manuelle.

 Recherche manuelle Wifi: Sélectionnez Recherche manuelle Wifi puis appuyez sur le bouton OK.

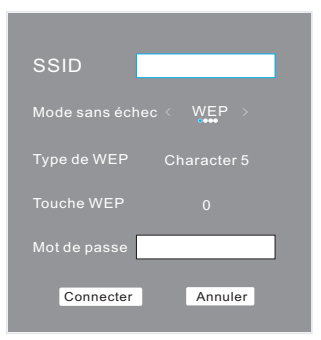

SSID: Entrez le SSID correct (nom du réseau).

**Mode sanséchec :** Appuyez sur le bouton ◄/► pour sélectionner "Aucun", "WEP", "WPA" ou WPA2.

**REMARQUE :** Si le cryptage est sélectionné comme WEP, vous devez sélectionner le Type WEP et la clé WEP pour établir la connexion.

**Mot de passe :** Sur l'écran de saisie du mot de passe, entrez le mot de passe de votre réseau. Pour entrer le SSID ou le mot de passe, procédez comme suit: Appuyez sur le bouton OK pour afficher le clavier sur l'écran.

Utilisez les boutons directionnels pour sélectionner et appuyez sur le bouton OK pour accéder aux lettres minuscules, aux lettres majuscules et aux chiffres.

Pour entrer une lettre ou un chiffre, sélectionnez la lettre ou le chiffre, puis appuyez sur le bouton OK.

Pour supprimer la dernière lettre ou le dernier chiffre que vous avez entré,

utilisez les boutons directionnels pour sélectionner et appuyez sur le bouton OK.

Utilisez les boutons directionnels pour sélectionner et appuyez sur le bouton OK pour fermer le clavier.

### **REMARQUE** :

• Le champ de saisie du mot de passe accepte jusqu'à 8 caractères.

• Appuyez sur le bouton OK pour afficher le clavier tactile et utilisez les touches pour entrer le mot de passe.

### Si votre téléviseur ne parvient pas à se connecter à Internet :

 Votre téléviseur peut ne pas être en mesure de se connecter à Internet parce que votre FAI (fournisseur d'accès à Internet) a enregistré l'adresse MAC (numéro d'identification unique) de votre PC ou de votre modem, qu'il authentifie à chaque fois que vous vous connectez à Internet pour empêcher tout accès non autorisé. Puisque votre téléviseur a une adresse MAC différente, votre FAI ne peut pas authentifier son adresse MAC, et votre téléviseur ne peut pas se connecter.

- Pour résoudre ce problème, demandez à votre fournisseur d'accès Internet les procédures requises pour connecter des périphériques autres qu'un PC (tel que votre téléviseur) à Internet.
- Si votre fournisseur de services Internet demande un identifiant ou un mot de passe pour connecter Internet, votre téléviseur peut ne pas être en mesure de se connecter à Internet.
- La connexion Internet peut échouer à cause d'un problème de pare-feu. Si tel est le cas, contactez votre fournisseur de services Internet.
- Si la connexion Internet s'effectue, vous pouvez utiliser le NAVIGATEUR APP etc ...

# Configuration de HEURE

- Synch auto: Appuyez sur le bouton OK/> pour activer ou désactiver la fonction de synchronisation automatique.
- Horloge : Vous pouvez afficher soit le signal temporel DTV ou régler l'heure du système (lorsque la synchronisation automatique est désactivée, l'horloge peut être ajustée).
- Minuterie de veille: Sélectionnez l'heure à laquelle le téléviseur se mettra automatiquement en mode de veille.
- Menu Heure Image Chaîne Réglage Minuterie de Arret > Réseau veille 4H > Extinction auto. Heure Aucun signal Mise hors tension Verrouillage Assistance Fuseau horaire Pairs GMT+1 > Durée d'affichage 30s >
- Extinction auto: Sélectionnez la durée désirée avant la mise en veille automatique. Le téléviseur se mettra automatiquement en mode de veille après cet intervalle de temps choisi lorsque le téléviseur ne détecte aucune opération.
- Aucun signal Mise hors tension : Appuyez sur le bouton OK/▶ pour activer ou désactiver la fonction "Arrêt si aucun signal" qui mettra automatiquement le téléviseur hors tension si aucun signal n'est reçu.
- Fuseau horaire : Sélectionnez votre fuseau horaire (lorsque la synchronisation automatique est activée, le fuseau horaire peut être ajusté).
- Durée d'affichage : Sélectionnez le temps en secondes (15s, 30s, 60s, etc.) avant lequel l'écran s'éteindra après votre dernière opération.

# Configuration du menu de verrouillage

Système bloqué : La fonction permet d'empêcher le fonctionnement du téléviseur, à moins d'entrer le mot de passe à 4 chiffres. Lorsque le système de verrouillage est activé et que le système est verrouillé, le mot de passe du système doit être entré pour les modes de Recherche automatique, le réglage manuel DTV, le réglage manuel ATV, Modifier les chaînes et Réinitialisation par défaut. Appuyez sur

| Menu<br>Image              | Verrouillqge           |       |
|----------------------------|------------------------|-------|
| Son                        | système bloqué         | >     |
| Chaîne<br>Réglage          | Réglage mot de passe   |       |
| Réseau<br>Heure            | Contrôle des programme | s     |
| Verrouillqge<br>Assistance | contrôle parental      | Arret |

les boutons numériques à droite pour entrer le mot de passe. Le mot de passe par défaut est **0000.** 

**REMARQUE :** • Une fois qu'un nouveau mot de passe a été confirmé, veuillez vous en rappeler pour accéder au menu "Verrouillage parental" car aucune fonction ne pourra être activée avant que le mot de passe correct soit entré. Si vous oubliez le mot de passe, le super mot de passe de 1225 est toujours valide.

- Réglage mot de passe: Vous pouvez définir votre mot de passe privé. Appuyez sur les boutons numériques de la télécommande pour entrer le nouveau mot de passe. Lorsque le nouveau mot de passe a été saisi deux fois, le réglage est terminé. Le téléviseur reviendra au menu précédent.
- Contrôle des programmes (en mode ATV/DTV): Appuyez sur le bouton vert "LOCK" pour verrouiller la chaîne que vous voulez bloquer. Appuyez de nouveau sur le bouton vert pour déverrouiller. Pour regarder une chaîne verrouillée, appuyez sur le bouton OK pour accéder à l'écran de saisie du mot de passe. Entrez le numéro de votre mot de passe à 4 chiffres.
- Contrôle parental (en mode DTV): Cette fonction peut empêcher que les enfants regardent des émissions de télévision pour adultes, selon le niveau de limite fixé. Cette fonction apparaît selon les informations données par la chaîne. Par conséquent, si le signal a des informations incorrectes, cette fonction n'apparaît pas.

# Configuration du menu Assistance

- DivX® Vidéo à la demande: Affiche les informations d'enregistrement DivX(R) VOD.
- Guide d'installation: Ceci est un guide d'installation pour vous aider à configurer le téléviseur.
- Version du logiciel : Affiche les informations sur la version du logiciel en cours.
- Mise à jour : Sélectionnez la mise à jour que vous voulez : mise à jour USB ou mise à jour du réseau.

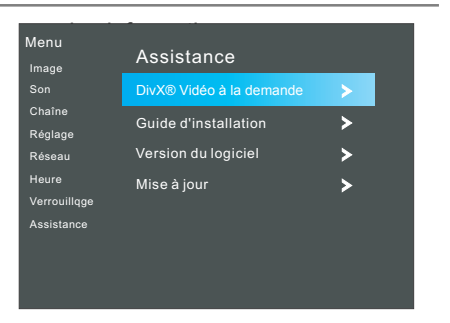

– Mise à jour par réseau: Pour utiliser la mise à jour du réseau, vous devez avoir configuré votre téléviseur afin qu'il soit connecté à votre réseau et que le téléviseur soit connecté à Internet.

– Mise à jour USB: Mettez à jour le logiciel en utilisant le dispositif de mémoire USB. Veuillez faire attention à ne pas couper l'alimentation ou à ne pas retirer le périphérique USB avant que la mise à jour soit terminée.

# Menu des outils (en mode DTV)

Appuyez sur le bouton TOOLS pour afficher le menu des outils.

- Mode image: Vous pouvez sélectionner le type d'image qui correspond le mieux à vos exigences d'affichage.
- Mode son: Vous pouvez sélectionner le type audio qui convient le mieux à vos préférences sonores personnelles.
- Minuterie de veille: Sélectionnez l'heure à laquelle le téléviseur se mettra automatiquement en mode de veille.
- Format de l'image: Ce paramètre permet de sélectionner le format d'écran qui correspond le mieux à vos exigences d'affichage.
- Arrêt sur image: Appuyez sur le bouton OK/▶ pour activer ou désactiver la fonction d'arrêt sur image.

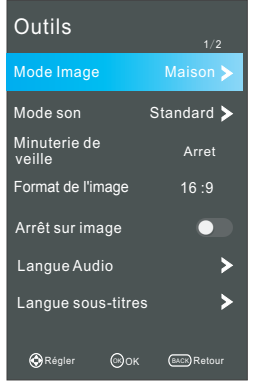

 Langue Audio : Sélectionnez la langue audio désirée (fonction disponible pour les chaînes numériques si plusieurs langues audio sont diffusées).
 MTS (en mode ATV): Sélectionnez entre NICAM DUAL I/ NICAM DUAL II/ NICAM

**MTS (en mode ATV):** Sélectionnez entre NICAM DUAL I/ NICAM DUAL I/ NICAM DUAL I/ NICAM DUAL I/ II/MONO.

- Langue sous-titres: Langue de sous-titrage: Sélectionnez la langue de sous-titrage désirée (fonction disponible pour les chaînes numériques si plusieurs langues de sous-titrage sont diffusées).
- DTV<-->Radio: Appuyez pour permuter entre les programmes radio et les programmes de télévision si les émissions de radio sont accessibles (en mode DTV).
- Liste des enregistrements: Appuyez pour accéder à la liste des enregistrements (en mode PVR).
- Time Shift: Lorsque le téléviseur est en marche, appuyez sur ce bouton pour lancer la fonction de décalage temporel.

# GUIDE PROGRAMME (en mode DTV)

Appuyez sur le bouton **EPG** pour afficher le menu du guide des programmes. Cette fonction vous permet d'obtenir des informations détaillées sur la chaîne, comme

l'indication de la durée des émissions. Dans le guide des programmes, il est possible d'obtenir des informations sur les émissions des huit jours qui suivent (si les informations sont fournies par le diffuseur). Appuyez sur **EXIT** pour quitter le guide des programmes.

**Programmation:** Appuyez sur le bouton jaune pour afficher la liste des enregistrements programmés.

**Information:** Appuyez sur le bouton vert pour afficher les informations détaillées de la chaîne en cours.

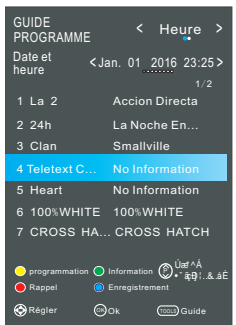

**Enregistrement :** Appuyez sur le bouton rouge pour définir les paramètres d'enregistrement. Le téléviseur peut réaliser un enregistrement programmé lorsqu'il est allumé ou en mode de veille. Vous pouvez configurer plusieurs enregistrements programmés. Les différents horaires ne doivent pas se chevaucher. Lorsque l'enregistrement démarre en mode de veille, les indicateurs à l'avant du téléviseur changent de couleur et il n'y aura ni image ou le son de l'appareil.

**Rappel:** Si vous voulez regarder une émission qui sera diffusée dans l'avenir, appuyez sur le bouton bleu pour activer un rappel.

**Heure/Chaîne:** Appuyez sur le bouton **TOOLS** pour sélectionner le premier paramètre, et appuyez sur les boutons  $\blacktriangleleft$  /  $\blacktriangleright$  pour afficher la liste par les paramètres de temps ou de chaîne. Appuyez sur les boutons  $\land P \lor$  pour accéder au haut ou au bas de la page de la liste des chaînes.

### Liste Chaîne

Appuyez sur le bouton **LISTE** pour afficher la liste des chaînes. Appuyez sur les boutons  $\blacktriangle$ / $\blacktriangledown$  pour sélectionner les paramètres. Appuyez sur le bouton **OK** pour accéder à la chaîne.

Appuyez sur le bouton ◀/► pour accéder au haut ou au bas de la page de la liste des chaînes.

Appuyez sur le bouton vert pour modifier les chaînes.

Appuyez sur le bouton jaune pour classer les chaînes (signaux satellites seulement).

Appuyez sur le bouton **TOOLS** pour chercher les chaînes. Appuyez sur le bouton **LISTE/EXIT** pour quitter ce mode.

| Liste Chaîne           |           |
|------------------------|-----------|
|                        |           |
| 1 La 2                 | DTV       |
| 2 24h                  | DTV       |
| 3 Clan                 | DTV       |
| 4 Teletext C           |           |
| 5 Heart                | DTV       |
| 6 100%WHITE            | DTV       |
| 7 CROSS HATCH          | DTV       |
| 8 MOVING1              | DTV       |
|                        |           |
| Edition des programmes | 😑 Classer |
| Tools Recherche        | ●Page     |

### Liste de préférences

Appuyez sur le bouton **FAV** pour afficher la liste de préférences favorites.

Appuyez sur le bouton rouge, vert, jaune, bleu pour sélectionner le groupe souhaité des chaînes favorites.

Appuyez sur le bouton  $\blacktriangle/ \nabla$  pour sélectionner les paramètres. Appuyez sur le bouton **OK** pour accéder à la chaîne.

Appuyez sur le bouton ◀/► pour accéder au haut ou au bas de la page de la liste de préférences.

Appuyez sur le bouton FAV/EXIT pour quitter ce mode.

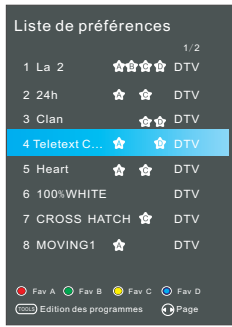

# Smart Home

Smart Home fournit des contenus et des services utiles et divertissants directement du web sur votre téléviseur.

Appuyez sur le bouton **HOME / SOURCE** de la télécommande. L'affichage Smart Home apparaît.

Appuyez sur les boutons directionnels pour faire défiler le contenu désiré et appuyez sur le bouton **OK**.

Appuyez sur le bouton **EXIT** pour fermer l'écran Smart Home.

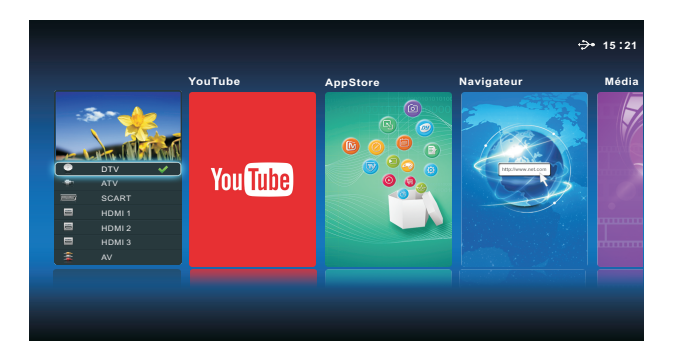

# Mode de mise en page de l'interface d'accueil :

Sur la gauche de l'écran s'affiche la source d'entrée.

Sur la droite de l'écran s'affichent YouTube, Boutique des applications, Navigateur, Mode de projection d'écran, Médias et Free Share (Partage gratuit).

Appuyez sur les boutons directionnels pour sélectionner cycliquement toutes les options. Appuyez sur le bouton ENTER pour afficher une petite fenêtre de sélection. Appuyez sur le bouton EXIT pour quitter l'interface d'accueil.

# – App Store

Étape 1 : Appuyez sur le bouton **APPS** de la télécommande pour accéder à l'interface de la boutique des applications.

Étape 2 : Appuyez sur les boutons directionnels pour sélectionner cycliquement le type d'applications.

Étape 3 : Appuyez sur le bouton **OK** pour sélectionner l'option choisie.

Étape 4 : Appuyez sur le bouton **EXIT** pour quitter la boutique.

### Débuter :

Lors de l'accès à la **"Boutique des applications"**, l'accent est mis sur l'étiquette de la fonction par défaut.

### Recherche:

Appuyez sur les boutons directionnels pour sélectionner "Rechercher", puis appuyez sur le bouton **OK**. Saisissez le terme recherché en utilisant directement la télécommande. La recherche s'effectue au sein du contenu de l'application, ou pour rechercher des sites Web.

1. Mettez en surbrillance la lettre voulue sur le clavier de l'écran.

2. Appuyez sur les boutons directionnels pour sélectionner "Commencer la recherche", puis appuyez sur le bouton **OK**.

### Configuration :

Sélectionnez le pays souhaité; si vous sélectionnez le pays, les applications disponibles de ce pays s'afficheront.

### Empreinte :

Vous pouvez afficher des informations succinctes sur la Version, la fiche d'identification de l'appareil, les tiers et les Conditions d'utilisation.

### Service / Sport / Actualités / Film / Musique / Divertissement:

Les applications sont classées en six catégories: Service, Sport, Actualités, Vidéo, Musique et Divertissement. Appuyez sur les boutons directionnels pour sélectionner une catégorie d'applications, et appuyez sur le bouton **OK** pour accéder à la liste des applications contenues dans cette catégorie. Utilisez les boutons directionnels pour sélectionner l'icône de l'application et appuyez sur le bouton **OK** pour accéder à l'application sélectionnée.

### Navigateur

 Lors du premier accès au "Navigateur", si la connexion au réseau est normale, le système affichera les conditions d'utilisation; appuyez sur le bouton OK pour les afficher puis appuyez sur les boutons ▲ / ▼ pour les lire attentivement; si vous êtes d'accord avec les conditions de cet accord, veuillez appuyer sur les boutons ▲ / ▼ pour sélectionner "Accepter".

### Sélection de la langue désirée

Appuyez sur les boutons directionnels pour sélectionner le menu "Langue" puis appuyez sur le bouton **OK**.

- Vous pouvez utiliser le clavier pour saisir l'adresse. Sélectionnez la fenêtre d'entrée du navigateur et appuyez sur le bouton OK pour afficher le clavier sur l'écran. Sélectionnez les lettres que vous voulez saisir. Placez le curseur n'importe où sur l'écran hors du clavier et appuyez sur OK pour cacher le clavier.
- Une fois la connexion établie, appuyez sur boutons directionnels pour sélectionner le fichier que vous souhaitez afficher, puis appuyez sur le bouton OK.
- 4. Appuyez sur le bouton EXIT pour fermer le navigateur Web.

### Utilisation du panneau de contrôle avec le navigateur Web

Le navigateur Web affiche une série d'icônes en haut de l'écran. Avec ces icônes, vous pouvez facilement utiliser le navigateur Web.

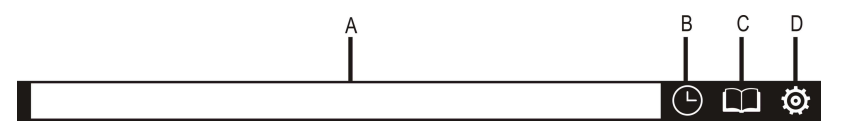

- A. Sélectionnez la fenêtre d'entrée du navigateur.
- B. Ouvrez l'historique.
- C. Ouvrez le gestionnaire de signets.
- D. Ouvrez les paramètres du système.

Les quatre boutons de couleur s'affichent en bas de l'écran :

Rouge : Pour agrandir la page Web.

Vert : Pour réduire la page Web.

Jaune : Pour actualiser la page Web.

Bleu : Pour retourner à la page d'accueil.

**FAV** : Appuyez sur le bouton FAV de la télécommande pour ajouter les pages Web à la liste des signets.

# **REMARQUES** :

- Les boutons du téléviseur ne sont pas disponibles lorsque vous utilisez la fonction réseau.
- Les films vidéo peuvent ne pas être lus correctement en raison de la vitesse Internet
- Le navigateur Web sur cet appareil est un navigateur de télévision. Il peut fonctionner différemment des navigateurs pour PC.
- Tous les contenus Web qui peuvent être accessibles par l'ordinateur peuvent ne pas être visualisés avec ce téléviseur.
- Ce téléviseur peut ne pas être en mesure de réaliser certaines opérations que l'ordinateur peut effectuer.
- Selon l'environnement du réseau et l'utilisation, le contenu peut être parfois difficile à visualiser.
- Ce téléviseur peut prendre du temps pour le démarrage et la lecture du contenu.
- Nous déclinons toute responsabilité sur le contenu des sites Web.
- Les polices de caractères non compatibles au sein du contenu du fournisseur ne s'afficheront pas normalement.
- Des réponses lentes et / ou des interruptions peuvent se produire, en fonction des conditions de votre réseau.
- Le navigateur Web prend en charge la lecture vidéo HTML5.

### Multiscreen

La "projection d'écran" est une technologie de miroir qui permet de projeter l'écran d'un appareil Android sur l'écran Smart TV.

**Conseil** : Smart TV et l'appareil Android doivent être connectés au même réseau sans fil.

### Étapes :

 Activez le mode "projection d'écran" sur le téléviseur : appuyez sur le bouton HOME/SOURCE de la télécommande pour accéder à l'interface Smart Home, puis appuyez sur les boutons directionnels pour sélectionner Projection d'écran et appuyez sur OK.

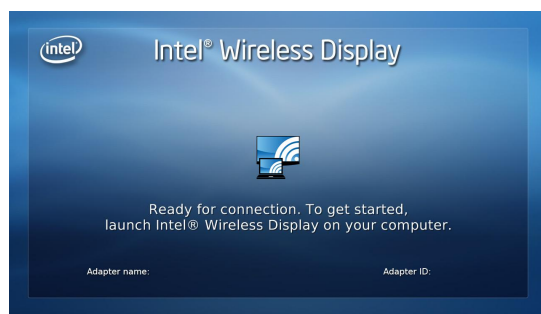

- 2. Activez les paramètres de la projection d'écran de l'appareil que vous souhaitez connecter et lancez la recherche des périphériques.
- **REMARQUE :** Cette fonction est parfois appelée "Affichage sans fil", cela dépend des fabricants.
- Une liste des périphériques qui peuvent être connectés s'affiche sur votre appareil.
- 4. Sélectionnez le nom de votre TV pour la connecter.
- Une fois la connexion établie, l'écran du téléviseur affichera exactement les mêmes images que l'appareil Android.

# Média

### Pour accéder / quitter le mode Média

- 1. Connectez un périphérique USB.
- Appuyez sur le bouton HOME/SOURCE pour afficher le menu Smart Home. Appuyez sur les boutons ▲/▼/◄/► pour sélectionner Média, puis appuyez sur le bouton OK.
- 3. Appuyez sur le bouton **EXIT** pour retourner au menu d'accueil Smart Home.

# **REMARQUES** :

- Un périphérique USB spécial peut ne pas être compatible.
- USB1 max. Charge: DC5V 500mA.

• En termes de capacité de chargement, il peut ne pas être compatible avec tous les modèles de disque dur portable. Il est recommandé d'utiliser un disque dur portable de faible puissance d'un courant maximum de 500mA.

### Formats compatibles

La fonction USB permet l'utilisation de périphériques USB à mémoire USB.

Les fichiers de musique, vidéo ou photo peuvent être mis en lecture.

Formats de musique compatibles : MP3, AAC.

Formats vidéo compatibles : AVI, AVI, DAT, MPEG -1 / MPEG-2 / MPEG-4, TS / TP. Formats de photo compatibles : JPEG, BMP, PNG.

# **REMARQUES** :

- Les documents spéciaux d'algorithme peuvent ne pas être lus par les périphériques USB.
- Les périphériques USB peuvent lire les formats mentionnés ci-dessus; si le format du fichier n'est pas compatible, changez le format du fichier.
- L'extension TXT n'est pas reconnue.
- La reconnaissance USB est basée sur le propre lecteur du périphérique USB, et n'est pas liée au port USB utilisé.
- Ne retirez pas le périphérique USB lors de la lecture de fichiers.

# Ecran d'affichage

| Fichier Musique Photo Cinéma |         |     |     |       |         |        |        |
|------------------------------|---------|-----|-----|-------|---------|--------|--------|
|                              | 5       | 6   | 6   | 6     | 6       | 6      |        |
|                              | Rentrer | PM  | PVR | music | picture | System | $\geq$ |
|                              | 6       | 6   |     |       |         |        |        |
|                              | _MSTPVR | irc |     |       |         |        |        |
|                              | 01/01   |     |     |       |         |        |        |
| C:USB01                      |         |     |     |       |         |        |        |

- 1. Utilisez les boutons ◀/▶ pour sélectionner Musique, Photo ou Vidéo puis appuyez sur le bouton OK.
- Utilisez les boutons directionnels pour mettre le dossier désiré en surbrillance puis appuyez sur le bouton OK.
- Utilisez les boutons directionnels pour sélectionner le fichier Musique / Photo / Vidéo. Appuyez sur le bouton OK pour mettre en lecture le fichier Musique / Photo / Vidéo sélectionné.
- 4. Appuyez sur le bouton RETOUR pour retourner au menu précédent.
- 5. Appuyez sur le bouton EXIT pour retourner au menu d'accueil USB.

# Console de lecture de la musique

- 1. Lecture/pause : Appuyez sur le bouton **OK** pour mettre la musique en lecture ou pour la mettre en pause.
- 3. FF: Appuyez sur le bouton ► pour sélectionner "Avance rapide".
- Précédent : Appuyez sur le bouton ▲ pour sélectionner le fichier précédent dans le même répertoire.
- 5. Suivant : Appuyez sur le bouton ▼ pour sélectionner le fichier suivant dans le même répertoire.
- 6. BÁCK : Appuyez sur le bouton **RETOUR** pour retourner à l'écran du menu précédent.

7. Réglages: Pour accéder au menu des réglages de la lecture musicale, appuyez sur le bouton **MENU**.

a. Mode répétition: L'utilisateur peut sélectionner "Une", "Aucune" ou "Tout"

b. Mode son: Vous pouvez sélectionner le mode sonore en fonction de vos préférences personnelles.

c. Basse/Aigüs : Les paramètres peuvent être ajustés lorsque le mode sonore est réglé sur "Utilisateur".

d. Balance: Vous pouvez régler la balance sonore des haut-parleurs aux niveaux désirés.

e. Surround: Vous pouvez activer ou désactiver le son surround.

# Console de lecture photo

1. Lecture/pause : Pour mettre les photos en lecture ou pour pauser la lecture.

- 2. Arrêt : Pour arrêter la lecture.
- 3. Zoom avant : Pour agrandir l'image.
- 4. Zoom arrière : Pour réduire l'image.
- 5. Précédent : Pour mettre en lecture le fichier précédent dans le même répertoire.
- 6. Suivant: Pour mettre en lecture le fichier suivant dans le même répertoire.
- 7. Rotation à gauche : Pour faire pivoter l'image sur 90 degrés vers la gauche.
- 8. Rotation à droite : Pour faire pivoter l'image sur 90 degrés vers la droite.
- 9. Info: Pour obtenir des informations sur l'image

10. Réglages: Pour accéder au menu des réglages de la lecture photo, appuyez sur le bouton **MENU**.

1). Mode de répétition : L'utilisateur peut sélectionner "Une", "Aucune" ou "Tout".

2) Économie d'énergie: Pour activer la fonction d'économie d'énergie. Cette

fonction peut être ajustée lorsque le mode d'image est réglé sur "Domicile".

- 3). Vitesse : L'utilisateur peut sélectionner "Lente", "Normale" ou "Rapide".
- 4). Effet: L'utilisateur peut sélectionner "Aléatoire" ou "Désactivé".
- 5). Mode image: Vous pouvez sélectionner le type d'image qui correspond le mieux à vos exigences d'affichage.
- 6). BGM: Pour activer la fonction de musique de fond.

# Console de lecture vidéo

- 1. Lecture/pause : Pour mettre la vidéo en lecture ou pour la mettre en pause.
- 2. Arrêt : Pour arrêter la lecture.
- 3. FB : Pour rembobiner rapidement la lecture.
- 4. FF : Pour avancer rapidement la lecture
- 5. Aller à : Sélectionnez un paramètre de temps pour y accéder directement.
- 6. Précédent : Pour sélectionner le fichier précédent dans le même répertoire.
- 7. Suivant: Pour sélectionner le fichier suivant dans le même répertoire.
- 8. Info: Pour obtenir des informations sur la vidéo.
- Réglages: Pour accéder au menu des réglages de la lecture vidéo, appuyez sur le bouton MENU.
  - 1). Mode de répétition : L'utilisateur peut sélectionner "Un", "Aucun" ou "Tout".
  - 2). Sous-titres : Si les fichiers vidéo ont un ou plusieurs sous-titres, l'utilisateur peut sélectionner les sous-titres désirés.

- 3). Piste audio : Si les fichiers vidéo ont plusieurs pistes audio, l'utilisateur peut changer la piste.
- 4). Image: Appuyez sur le bouton **OK** pour accéder au sous-menu.
  - a. Mode image: Vous pouvez sélectionner le type d'image qui correspond le mieux à vos exigences d'affichage.
  - b. Température des couleurs : Sélectionnez la température des couleurs de l'image.
  - c. Économie d'énergie: Pour activer la fonction d'économie d'énergie. Cette fonction peut être ajustée lorsque le mode d'image est réglé sur "Domicile".

d. Format d'écran : L'utilisateur peut sélectionner "Plein écran", "4:3" ou "Taille d'écran"

- e. NR: Réduit le bruit de l'écran sans compromettre la qualité vidéo.
- f. Contraste dynamique : Ajuste le contraste au niveau optimal en fonction de la luminosité de l'image.
- g. Compensation de mouvement: règle la compensation de mouvement sur off, faible, moyen ou élevé. Supprime le flou et les tremblements des scènes avec des mouvements rapides.
- 5). Son : Appuyez sur le bouton **OK** pour accéder au sous-menu.
  - a. Mode sonore : Vous pouvez sélectionner le mode sonore en fonction de vos préférences personnelles.
  - b. Aigus / basses : Les paramètres peuvent être ajustés lorsque le mode sonore est réglé sur "Utilisateur".
  - c. Balance: Vous pouvez régler la balance sonore des haut-parleurs aux niveaux désirés.
  - d. Surround: Vous pouvez activer ou désactiver le son surround.

### – Free share

Ce téléviseur peut afficher et lire de nombreux types de vidéos, photos et fichiers musicaux à partir de votre serveur gratuit et a été certifié par Free Share pour les vidéos, photos et musiques. Free share est une organisation pluridisciplinaire regroupant l'industrie électronique grand public, l'industrie de l'informatique et des fabricants de dispositifs mobiles. Digital Living permet aux consommateurs de partager facilement des médias numériques via un réseau filaire ou sans fil à la maison.

Le logo de certification Free Share vous permet de trouver facilement les produits qui sont conformes aux lignes directrices en matière d'interopérabilité de Free share. Cet appareil est conforme aux lignes directrices v1.5. en matière d'interopérabilité de Free share. Lorsqu'un ordinateur fonctionnant avec le logiciel du serveur Free Share ou tout autre appareil compatible Free Share est connecté à ce téléviseur, certains changements de paramétrage du logiciel ou d'autres dispositifs peuvent être nécessaires. Veuillez vous référer aux instructions d'utilisation du logiciel ou du dispositif pour obtenir plus d'informations.

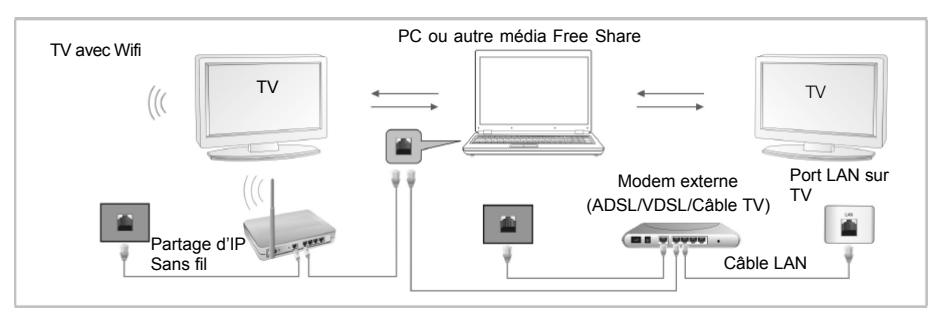

Selon la version Windows, les écrans sur votre PC peuvent varier mais les informations de base sur l'installation seront presque toujours les mêmes.

# Lecture d'un contenu partagé

- Démarrez le serveur sur votre ordinateur ou sur un autre dispositif connecté sur votre réseau domestique.
- 2. Appuyez sur le bouton HOME/SOURCE de la télécommande.
- Appuyez sur les boutons ▲/▼/◀/► pour sélectionner Free Share, et appuyez sur le bouton OK.
- 5. Appuyez sur les boutons directionnels pour sélectionner le dossier désiré, puis appuyez sur le bouton OK.
- 6. Appuyez sur les boutons directionnels pour sélectionner les fichiers désirés puis appuyez sur le bouton OK pour les marquer. Appuyez sur le bouton ▶ pour mettre le fichier désiré en lecture.

# **REMARQUES** :

- Le téléviseur peut ne pas lire correctement les fichiers produits avec certains encodeurs.
- Le téléviseur peut ne pas mettre correctement les fichiers vidéo en lecture s'ils ont une résolution supérieure à la résolution prise en charge pour chaque trame.
- Le téléviseur prend en charge le codec H.264 / AVC au niveau du profil 4.1.
- Si vous mettez un fichier vidéo en lecture via une connexion USB qui ne supporte pas une vitesse rapide, le lecteur vidéo peut ne pas fonctionner correctement.
- Les noms de fichiers vidéo qui contiennent des caractères spéciaux peuvent ne pas être lus.
- La lecture des vidéos peut être suspendue, arrêtée ou mise en mémoire tampon en fonction de la vitesse de haut débit.
- Pour mettre le fichier en lecture sur le serveur multimédia, le téléviseur et le serveur média doivent être connectés au même point d'accès. Il est recommandé de placer le téléviseur et le PC dans le même sous-réseau. Les 3 premières parties de l'adresse de sous-réseau du téléviseur et de l'adresse IP du PC doivent être les mêmes et seule la dernière partie (l'adresse hôte) doit être changée (par exemple l'adresse IP: 123.456.789. \*\*)

- Vérifiez vos paramètres de réseau lorsque l'option FREE SHARE ne fonctionne pas correctement.
- Lorsque le réseau est instable, le dispositif peut être plus lent ou peut avoir besoin de se charger pendant la lecture.
- Il peut y avoir certaines restrictions selon les caractéristiques des fichiers ou du serveur de médias qui limitent la lecture.
- Lors de la sélection du "Plein écran" en mode Free Share, la taille de l'écran peut différer de l'original.
- S'il y a trop de dossiers et de fichiers dans un dossier, le fonctionnement peut être perturbé.
- Les vignettes vidéo s'affichent uniquement lorsque le serveur Free Share prend en charge les vignettes du film.
- Les fichiers dans un dossier peuvent être lus uniquement s'ils sont du même type.
- Le nom du fichier des sous-titres et le nom du fichier vidéo doivent être identiques et situés dans le même dossier.
- Si les fichiers des sous-titres ont été ajoutés après qu'un répertoire a déjà été indexé, l'utilisateur doit enlever le dossier et le lire dans la liste des partages.
- La lecture et la qualité de fonctionnement peuvent être perturbées par les conditions du réseau domestique.
- Les fichiers des médias amovibles tels qu'un périphérique USB, un lecteur DVD etc. sur votre serveur de médias peuvent ne pas être correctement partagés.

# – You Tube

YouTube est un site Web de partage de vidéos sur lequel les internautes peuvent uploader, visualiser et partager des vidéos.

# Menu de service YouTube

- Page d'accueil: vous pouvez regarder des vidéos populaires en temps réel.
- Tendances : la liste de vidéos tendaces s'affichera
- Populaire : la liste des vidéos les mieux notées du serveur YouTube s'affichera.
- Les plus vues : la liste des vidéos les plus vues s'affichera.
- Recherche : le menu clavier s'affichera.
- Historique : la liste des vidéos jouées précédemment sera affichée.
- Favorites : dans le statut de connexion, ce menu affichera la liste de vidéos du serveur YouTube liés à votre compte (certaines vidéos peuvent ne pas apparaître dans la liste des Favoris, même si les vidéos sont présentes sur le serveur).
- Connexion (déconnexion) : affiche le menu clavier pour se connecter ou revenir au statut de déconnexion.

# Utilisation de la fonction télétexte

# Affichage du télétexte

- 1. Sélectionnez une chaîne TV avec un signal télétexte.
- 2. Appuyez sur le bouton 🗐 pour accéder au mode télétexte.
- Appuyez sur le bouton appendix permet de superposer la page télétexte sur la chaîne TV.
- **4.** Appuyez sur le bouton pour retourner au menu d'accueil du télétexte ou pour quitter le mode normal ATV/DTV.

# Sélection de page

1. Entrez le numéro de la page (trois chiffres) en utilisant les boutons numériques. Si vous appuyez sur un numéro incorrect lors de la saisie, vous devez d'abord saisir trois chiffres, puis de nouveau saisir le numéro correct de la page.

2. Les boutons ▲ / ▼ peuvent être utilisés pour sélectionner la page précédente ou suivante.

# Blocage de page

Vous pouvez appuyer sur le bouton 💷 pour maintenir une page affichée, et appuyez à nouveau pour libérer la page.

### Index

Appuyez sur le bouton i pour accéder directement à la page d'accueil de l'index.

# Agrandissement du texte

Lorsqu'une page est affichée, vous pouvez doubler la taille du texte pour le rendre plus facile à lire.

1. Appuyez sur le bouton 🗈 pour agrandir la moitié supérieure de la page.

2. Appuyez de nouveau sur le bouton 💷 pour agrandir la moitié inférieure de la page.

3. Appuyez une fois de plus sur le bouton 🗈 pour retourner à l'affichage normal.

# Mode d'affichage des informations cachées

Vous pouvez afficher les informations cachées du télétexte (par exemple les réponses à des puzzles ou des énigmes, etc.) en appuyant sur le bouton Appuyez de nouveau sur le bouton ☐ pour supprimer les informations de l'écran.

### Sous-page

Certains télétextes peuvent contenir plusieurs sous-pages qui sont automatiquement classées dans un certain ordre par la chaîne télévisuelle.

1. Vous pouvez accéder à une sous-page spécifique en appuyant directement sur le bouton et sélectionner le numéro de la page avec les boutons numériques.

Entrez le numéro de la sous-page (par exemple 0003 pour la troisième sous-page).

2. Appuyez de nouveau sur le bouton pour quitter le mode de sous-page.

3. Appuyez sur le bouton 🗐 pour retourner au mode TV normal.

# Boutons de couleurs (rouge, vert, jaune et bleu)

Appuyez sur ces boutons affichés dans la partie inférieure de l'écran du télétexte pour accéder directement aux pages correspondant aux couleur.

# Dépannage

Avant de contacter le technicien de maintenance, veuillez vérifier les points suivants. Si le problème persiste, débranchez le téléviseur et demandez de l'aide.

| Son TV analogique                |                                                                                                    |                                                                                                    |  |
|----------------------------------|----------------------------------------------------------------------------------------------------|----------------------------------------------------------------------------------------------------|--|
| Symptômes                        | Causes possibles                                                                                                    | Solution                                                                                                    |  |
| Grésillements ou son<br>déformé. | Interférences en<br>provenance de voitures, de<br>lumières phosphorescentes,<br>d'un magnétoscope, d'une<br>émission de radio, d'un PC<br>ou de tout autre appareil. | Éteignez les appareils un<br>par un pour voir si les<br>interférences s'estompent.<br>Consultez également la<br>section concernant les<br>interférences d'image. |  |
| Le son passe de stéréo à mono.   | Signal trop faible ou diffusion en mono.                                                                                                    | Vérifiez l'antenne et le signal.                                                                                                    |  |

| Image TV analogique                                                             |                                                                                                    |                                                                                                    |  |
|---------------------------------------------------------------------------------|----------------------------------------------------------------------------------------------------|----------------------------------------------------------------------------------------------------|--|
| Symptômes                                                                       | Causes possibles                                                                                                    | Solution                                                                                                    |  |
| Image granuleuse<br>(neigeuse)                                                  | Votre enregistreur vidéo est<br>peut-être défectueux.<br>Problème de transmission.<br>L'antenne a bougé, est<br>endommagée ou est mal<br>branchée.                                                                                                    | Si vous avez un<br>enregistreur vidéo, essayez<br>de brancher l'antenne<br>directement sur le<br>téléviseur. Si le défaut<br>disparaît, l'enregistreur<br>vidéo est sans doute à<br>l'origine du problème.<br>Faites examiner l'antenne.                                                                                                    |  |
| Les objets de l'image<br>apparaissent décalés<br>(images fantômes)              | L'antenne reçoit des<br>signaux réfléchis par les<br>collines ou les bâtiments.<br>Antenne défectueuse                                                                                                    | Essayez de syntoniser un<br>signal de meilleure qualité à<br>partir de la même station de<br>télévision.<br>Faites examiner l'antenne.                                                                                                    |  |
| Taches ou bandes sur<br>l'image.                                                | Mauvaise réception de<br>l'antenne.<br>Interférences avec d'autres<br>appareils électriques (ex:<br>moteurs, machine-outil).<br>Les réglages des appareils<br>vidéo numériques ne sont<br>pas adaptés aux<br>spécifications d'entrée<br>VGA/HDMI du moniteur. | Essayez de syntoniser un<br>signal de meilleure qualité à<br>partir de la même station de<br>télévision. Faites examiner<br>l'antenne.<br>Éloignez l'appareil à<br>l'origine des interférences<br>ou éteignez-le si possible.<br>Modifiez les paramètres du<br>taux d'actualisation ou de<br>résolution de l'appareil<br>numérique, si possible. |  |
| Interférences visuelles<br>(lignes ondulées ou bandes<br>sur l'image). Présence | Un autre appareil utilise la<br>même fréquence.<br>Câble de mauvaise qualité                                                                                                    | Mettez les autres appareils<br>en mode veille pour voir si<br>les interférences                                                                                                    |  |

| possible d'interférences<br>sonores.                                           | entre le téléviseur et<br>l'antenne.<br>L'antenne reçoit un signal<br>parasite sur la même<br>fréquence. | disparaissent; changez la<br>fréquence de sortie de<br>l'appareil à l'origine des<br>interférences (voir mode<br>d'emploi de cet appareil).<br>Procurez-vous un câble de<br>meilleure qualité.<br>Faites examiner l'antenne. |
|--------------------------------------------------------------------------------|----------------------------------------------------------------------------------------------------|----------------------------------------------------------------------------------------------------|
| Caractères brouillés dans le télétexte                                         | Mauvaise réception                                                                                       | Comme pour "image<br>neigeuse" et "images<br>fantômes".                                                                                                    |
| Lorsque l'entrée RGB est<br>utilisée, l'image est<br>distordue ou inexistante. | Signal de synchronisation manquant.                                                                      | Appuyez sur le bouton AV<br>pour sélectionner l'entrée<br>AV qui reçoit le signal de<br>synchronisation.                                                                                                    |

| Télévision numérique terrestre                           |                                                                                             |                                                                                                    |  |
|----------------------------------------------------------|---------------------------------------------------------------------------------------------|----------------------------------------------------------------------------------------------------|--|
| Symptômes                                                | Causes possibles                                                                            | Solution                                                                                                    |  |
| L'image se bloque ou se<br>fige.<br>Son discontinu       | Mauvaise réception ou type<br>d'antenne incorrect.                                          | Essayez de régler à<br>nouveau.<br>L'antenne ne convient peut-<br>être pas pour la télévision                                                                                                    |  |
| Certaines chaînes<br>manquent.                           | Une ou plusieurs<br>fréquences numériques<br>multiplex ne sont pas<br>captées.              | La réception TV numérique<br>est peut-être mauvaise là<br>où vous vous trouvez.<br>Faites appel à un monteur<br>d'antenne pour vérifier<br>l'antenne.                                                                                                    |  |
| Un ou plusieurs des<br>problèmes énumérés ci-<br>dessus. | Interférences ou autre<br>problème lié au passage<br>d'un signal dans un autre<br>appareil. | Essayez de brancher<br>l'antenne directement sur le<br>récepteur TV numérique,<br>puis recommencez le<br>réglage.<br>Si un appareil comporte un<br>modulateur de fréquence<br>radio, éteignez-le ou<br>changez la fréquence, puis<br>recommencez le réglage de<br>la télévision analogique.<br>(Référez-vous au mode<br>d'emploi de l'autre appareil<br>pour cela.) |  |

### Multiplex

Le DVB-T (Digital Video Broadcasting - Terrestrial, "diffusion de télévision numérique par liaisons hertziennes terrestres") est diffusé en groupes de chaînes partageant la même fréquence. Ce type d'arrangement est connu sous le nom de Multiplex. Le système DVB-T comporte plusieurs multiplex, avec chacun son propre groupe de chaînes. Si le niveau de réception est mauvais pour une fréquence multiplex donnée, il est possible que vous perdiez l'ensemble des chaînes de ce multiplex.

| Généralités                                                                                                    |                                                                                                    |                                                                                                    |  |
|----------------------------------------------------------------------------------------------------|----------------------------------------------------------------------------------------------------|----------------------------------------------------------------------------------------------------|--|
| Symptômes                                                                                                    | Causes possibles                                                                                                    | Solution                                                                                                    |  |
| L'image n'est pas à la<br>bonne taille ou l'appareil<br>source (ordinateur, lecteur<br>DVD, décodeur etc.) ne<br>permet pas de régler la<br>résolution pixel pouvant être<br>reproduite par l'écran. | L'appareil source n'a pas lu<br>les données de<br>paramétrage de l'écran.<br>Le câble utilisé n'a pas<br>toutes les connexions<br>requises. | Évitez d'utiliser des vieux<br>câbles et des adaptateurs.<br>N'utilisez que des câbles<br>modernes.<br>Redémarrez l'appareil<br>source après avoir connecté<br>et rallumé l'écran.<br>Changez la carte graphique<br>de votre ordinateur.<br>Vérifiez les résolutions<br>vidéo compatibles indiquées<br>dans ce mode d'emploi. |  |
| L'image semble étirée ou<br>aplatie, bien que le format<br>d'image soit réglé<br>correctement (par exemple<br>4:3 ou 16:9).                                                                          | L'appareil alimentant l'écran<br>n'est pas réglé sur le bon<br>format d'image.                                                              | Sur l'appareil alimentant le<br>téléviseur, choisissez le<br>format de sortie qui<br>convient, par exemple 4:3<br>(format conventionnel),<br>16:9, 1280 x 720 ou 1920 x<br>1080 pixels pour les grands<br>écrans.                                                                                                    |  |
| Pas d'image.                                                                                                    | La luminosité et le contraste<br>sont réglés au minimum.                                                                                    | Augmentez les réglages de<br>luminosité et de contraste.                                                                                                    |  |
| Pas de son                                                                                                    | Le volume est réglé au<br>minimum.<br>Le son est coupé.                                                                                     | Montez le volume.<br>Appuyez sur la touche<br>silencieux pour remettre le<br>son.                                                                                                    |  |

| Télécommande                                 |                                            |                                                                                                    |  |
|----------------------------------------------|--------------------------------------------|----------------------------------------------------------------------------------------------------|--|
| Symptômes                                    | Causes possibles                           | Solution                                                                                                    |  |
| Dysfonctionnements ou<br>portée trop courte. | Piles épuisées.<br>Présence d'un obstacle. | Mettez des piles neuves.<br>Enlevez tous les obstacles<br>sur le passage et dirigez<br>la télécommande tout droit<br>vers le capteur. |  |

| Alimentation                                                                |                                                                                                    |                                                                                                    |  |
|-----------------------------------------------------------------------------|----------------------------------------------------------------------------------------------------|----------------------------------------------------------------------------------------------------|--|
| Symptômes                                                                   | Causes possibles                                                                                                    | Solution                                                                                                    |  |
| La télévision semble                                                        | L'appareil n'est pas sous tension.                                                                                          | Vérifiez les boutons<br>marche/arrêt du téléviseur<br>et de la prise de courant.<br>Assurez-vous que la prise<br>est sous tension.                                         |  |
| "morte" : aucun témoin ne<br>s'allume et rien ne<br>fonctionne.             | La prise de courant n'est<br>pas sous tension.<br>Disjoncteur déclenché ou<br>fusible grillé.                               | Vérifiez le fusible ou le<br>disjoncteur dans le<br>panneau électrique.<br>Examinez les raisons<br>possibles de la panne<br>avant de changer ou de<br>relancer le fusible. |  |
| La télécommande et les<br>boutons de l'appareil sont<br>inopérants.         | Dysfonctionnement du microcontrôleur lié à une                                                                              | Coupez l'alimentation et<br>attendez 5 minutes avant<br>de réessayer. (Si le<br>téléviseur ne marche                                                                       |  |
| Le téléviseur reste bloqué<br>en veille.                                    | perturbation électrique.                                                                                                    | toujours pas, laissez-le<br>débranché et faites appel<br>à un réparateur).                                                                                                 |  |
| Certains boutons de la<br>télécommande ou du<br>téléviseur sont inopérants. | Le verrouillage est activé<br>(si applicable) pour les<br>chaînes, l'installation, les<br>touches ou la sécurité<br>enfant. | Référez-vous à la section<br>correspondante du mode<br>d'emploi.                                                                                                    |  |

# Entretien

Les dysfonctionnement prématurés peuvent être évités. Prenez soin du produit et nettoyez-le régulièrement afin de prolonger sa durée de vie. N'oubliez pas d'éteindre et de débrancher l'appareil avant toute manipulation de nettoyage.

### Nettoyage de l'écran

1. Voici un moyen pratique pour débarrasser votre écran de la poussière pour un bon moment. Mouillez un chiffon mou dans un mélange d'eau tiède et d'une petite quantité d'adoucissant ou de produit de vaisselle. Essorez le chiffon jusqu'à ce qu'il soit presque sec, puis utilisez-le pour essuyer l'écran.

2. Enlevez toute l'eau de l'écran et laissez-le sécher naturellement avant de rallumer le téléviseur.

### Nettoyage du boîtier

Pour enlever la saleté ou la poussière, essuyez le boîtier avec un chiffon doux, sec et non pelucheux. N'utilisez en aucun cas un chiffon mouillé.

### Information à destination des utilisateurs dans l'UE

En tant que revendeur, nous nous préoccupons de l'environnement.

Aidez-nous en observant toutes les instructions de mise au rebut de vos produits, emballages et, le cas échéant, accessoires et piles. Nous devons tous oeuvrer pour la protection des ressources naturelles et nous efforcer de recycler tous les matériaux d'une manière qui ne puisse nuire ni à notre santé ni à l'environnement.

Nous devons tous nous conformer strictement aux lois et règlements de mise au rebut édicté par nos autorités locales. Évitez de jeter vos produits électriques défectueux ou obsolètes, et vos piles usagées, avec vos ordures ménagères.

Contactez votre revendeur ou vos autorités locales pour connaître les instructions de mise au rebut et de recyclage. Déposez les piles au point de collecte pour recyclage le plus proche de chez vous. Le guide d'instruction du produit vous indique exactement comment procéder pour enlever les piles usagées.

### **Hotline Darty France**

Quels que soient votre panne et le lieu d'achat de votre produit en France, avant de vous déplacer en magasin Darty, appelez le 0 978 970 970 (prix d'un appel local) 7j/7 et 24h/24.

### **Hotline Vanden Borre**

Le service après-vente est joignable au +32 2 334 00 00, du lundi au vendredi de 8h à 18h et le samedi de 9h à 18h.

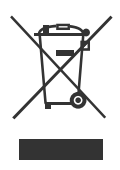

# Fiche produit

# Specifications

| MODÈLE                |                      | L4380UHD LED       |
|-----------------------|----------------------|--------------------|
| Type d'affichage      | Taille du panneaue   | 42.5"              |
|                       | Luminosité           | 250                |
|                       | Rapport de contraste | 1100:1             |
| Résolution max.       |                      | 3840×2160          |
| Connecteur I/O        | Prise CI             | 1                  |
|                       | USB                  | 3                  |
|                       | HDMI                 | 3                  |
|                       | AV IN                | 1                  |
|                       | LAN                  | 1                  |
|                       | SORTIE COAXIALE      | 1                  |
|                       | CASQUE               | 1                  |
|                       | ANT                  | 2                  |
|                       | Entrée Péritel       | 1                  |
| Alimentation          |                      | AC 100-240V~       |
| Alimentation:         |                      | 50/60Hz            |
| Concommotion électric | Max.135W,            |                    |
| Consommation electric | Standby<0.5W         |                    |
| Dimensions (LxPxH)    |                      | 969.8x201.7x618 mm |
| POIDS (net)           | 7.55 kg              |                    |

# Fiche produit

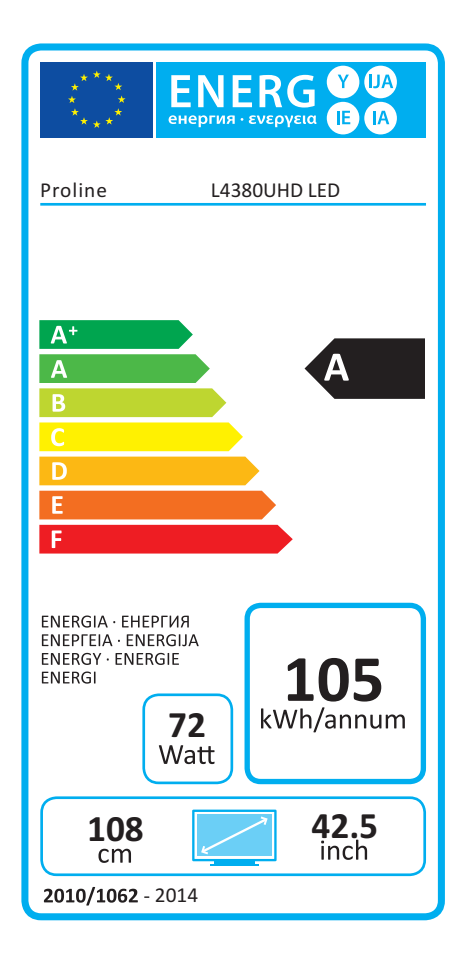

| Consommation d'électricité en mode veille (approx.) | < 0,50 W           |
|-----------------------------------------------------|--------------------|
| Résolution d'écran                                  | 3840 x 2160 pixels |

Nous nous excusons d'avance pour les désagréments causés parles quelques erreurs mineures que vous pourriez rencontrer, généralement dues aux constantes améliorations que nous apportons à nos produits.

Darty Holdings SAS  $\ensuremath{\mathbb{C}}$  14 route d'Aulnay 93140 Bondy, France

05/05/2016

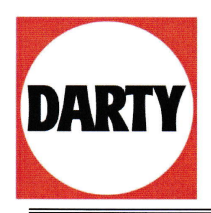

DARTY ASIA LTD 14 Route D'Aulnay 93140 Bondy France

# **Declaration of Conformity**

Déclaration de Conformité

**Product Description** – Description du produit : **Brand** - Marque : 42.5" LED TV– *TV LED 108cm* Proline

Model number - Référence commerciale : L4380UHD LED

# We declare that the above product has been evaluated and deemed to comply with the requirements of the listed European Directives and standards:

Nous déclarons que le produit ci-dessus a fait l'objet d'une évaluation et a été jugé conforme aux dispositions des directives et normes européennes énumérées ci-après :

**R&TTE Directive (1999/5/EC)** - Directive R&TTE (1999/5/CE) **Electromagnetic Compatibility Directive (2014/30/EU)** - Directive Compatibilité Électromagnétique (2014/30/EU)

Low Voltage Directive (2014/35/EU) - Directive Basse Tension (2014/35/EU) RoHS 2 Directive (2011/65/EU) - Directive RoHS 2 (2011/65/UE)

EN 55013:2013 ETSI EN 300 328 V1.8.1(2012-06) ESTI EN 301 489-1 V1.9.2(2011-09) EN 55022:2010 ETSI EN 301 489-17 V2.2.1 (2012-09) EN 62311:2008 EN 55024: 2010 EN 55020: 2007+A11:2011 EN 61000-3-2:2014 EN 61000-3-3:2013 EN 60065:2002+A1:2006+A11:2008+A2:2010+A12:2011

### Body - Organisme : Intertek

**Report numbers** – *Numéros de rapport* : 160323016SZN-001, 160323018SZN-001, 160323019SZN-001, 160323019SZN-002

The person responsible for this declaration is: Le responsable de cette déclaration est : Name - Nom : François Lemauf Position - Poste : General Manager Direct Sourcing Signature - Signature :

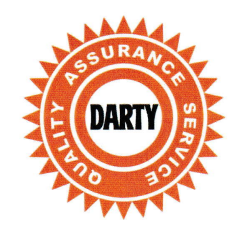

Date : 26th April, 2016